## **BAB V**

# HASIL DAN PEMBAHASAN

## 5.1. Hasil

Sistem Seleksi Calon Penerima Bantuan Sosial untuk panti jompo Menggunakan Metode SAW berhasil dirancang, dengan penggunaan data panti jompo sebanyak 23 set data, 5 set data kriteria, dan 25 set data crips. Sistem dapat mengolah data dan memberikan data rekomendasi calon panti jompo untuk diberikan bantuan sosial berdasarkan perhitungan prioritas dari nilai kriteria dan besaran bobotnya. Selain itu, aplikasi memiliki beberapa fitur untuk memudahkan penggunanya dalam melihat maupun mengelola data panti jompo.

## 5.2. Pembahasan

Berdasarkan perhitungan menggunakan metode SAW, berikut data alternatif panti jompo yang telah diurutkan berdasarkan *ranking* prioritas dari bobot kriteria.

|                         | 1                   |                  |                                         |                              |                      |                                                 |
|-------------------------|---------------------|------------------|-----------------------------------------|------------------------------|----------------------|-------------------------------------------------|
| Kode<br>Alter-<br>natif | Nama Panti<br>Jompo | Jumlah<br>Lansia | Perawatan<br>Kesehatan /<br>Tahun       | Program<br>Rutin /<br>Minggu | Biaya<br>Bulanan     | Rata-<br>Rata<br>Bantuan<br>Diterima<br>/ Tahun |
| A4                      | Panti Jompo D       | 358              | 0<br>(Kerjasama<br>dengan<br>Puskesmas) | 6 - 10 kali                  | Rp 0,-<br>(Gratis)   | 12 – 23<br>kali                                 |
| A6                      | Panti Jompo F       | 52               | 0<br>(Kerjasama<br>dengan<br>Puskesmas) | 11 - 15<br>kali              | Rp 0,-<br>(Gratis)   | < 12 kali                                       |
| A17                     | Panti Jompo Q       | 35               | $\leq$ 12 kali                          | ≥5 kali                      | Rp 0,-<br>(Gratis)   | 0 – 11 kali                                     |
| A16                     | Panti Jompo P       | 30               | 0<br>(Kerjasama<br>dengan<br>Puskesmas) | 6 – 10 kali                  | Rp 0,-<br>(Sukarela) | 0 – 11 kali                                     |
| A1                      | Panti Jompo A       | 250              | 0<br>(Kerjasama<br>dengan<br>Puskesmas) | 11 – 15<br>kali              | Rp 0,-<br>(Gratis)   | 11 – 23<br>kali                                 |

Tabel 5.1. Data Rekomendasi Alternatif

| A21 | Panti Jompo U | 71  | >12 kali                              | $\leq$ 5 kali   | Rp<br>1.500.000,-    | 0 – 11 kali     |
|-----|---------------|-----|---------------------------------------|-----------------|----------------------|-----------------|
| A18 | Panti Jompo R | 15  | Memiliki<br>staff medis<br>menetap    | 6 – 10 kali     | Rp 0,-<br>(Sukarela) | 0 – 11 kali     |
| A7  | Panti Jompo G | 200 | (Kerjasama<br>dengan<br>Puskesmas)    | 11 – 15<br>kali | Rp 0,-<br>(Gratis)   | 12 – 23<br>kali |
| A3  | Panti Jompo C | 339 | >12 kali                              | 11- 15<br>kali  | Rp 0,-<br>(Gratis)   | 12 – 23<br>kali |
| A12 | Panti Jompo L | 53  | ≤ 12 kali                             | 6 – 10 kali     | Rp<br>2.000.000,-    | 0 – 11 kali     |
| A2  | Panti Jompo B | 156 | 12 kali                               | 11 - 15<br>kali | Rp 0,-<br>(Gratis)   | 12 – 23<br>kali |
| A13 | Panti Jompo M | 27  | 0<br>(Tidak ada<br>kerjasama)         | 6 – 10 kali     | Rp<br>2.000.000,-    | 12 – 23<br>kali |
| A20 | Panti Jompo T | 380 | ≥ 12 kali                             | 16 – 20<br>kali | Rp 0,-<br>(Gratis)   | $\geq$ 48 kali  |
| A5  | Panti Jompo E | 360 | Memiliki<br>staff medis<br>menetap    | 11 - 15<br>kali | Rp 0,-<br>(Gratis)   | ≥ 48 kali       |
| A19 | Panti Jompo S | 50  | ≥ 12 kali                             | 11- 15<br>kali  | Rp 0,-<br>(Gratis)   | 11 – 23<br>kali |
| A8  | Panti Jompo H | 25  | 12 kali                               | 16 – 20<br>kali | Rp 0,-<br>(Gratis)   | 12 – 23<br>kali |
| A10 | Panti Jompo J | 30  | (Kerjasama<br>dengan<br>Puskesmas)    | 6 – 10 kali     | Rp 0,-<br>(Gratis)   | 36 – 47<br>kali |
| A15 | Panti Jompo O | 106 | Memiliki<br>staff medis<br>menetap    | 11 – 15<br>kali | Rp<br>1.500.000,-    | 12 – 23<br>kali |
| A9  | Panti Jompo I | 36  | ≤12 kali                              | 6 – 10 kali     | Rp 0,-<br>(Gratis)   | 24 – 35<br>kali |
| A23 | Panti Jompo W | 16  | >12 kali                              | 6 – 10 kali     | Rp 0,-<br>(Sukarela) | $\geq$ 48 kali  |
| A22 | Panti Jompo V | 52  | ≥ 12 kali,<br>memiliki<br>staff medis | >21 kali        | Rp<br>4.000.000,-    | 11 – 23<br>kali |
| A11 | Panti Jompo K | 33  | Memiliki<br>staff medis<br>menetap    | 11 – 15<br>kali | Rp<br>6.000.000,-    | 12 – 23<br>kali |
| A14 | Panti Jompo N | 8   | >12 kali                              | >21 kali        | Rp<br>3.500.000,-    | 12 – 23<br>kali |

## 5.2.1. Hasil Perancangan Tampilan

Tampilan aplikasi *desktop* dari sistem yang dirancang turut mempertimbangkan prinsip-prinsip *usability* dan *user experience*, dengan begitu diharapkan tampilan antarmuka menjadi lebih intuitif dan mudah digunakan.

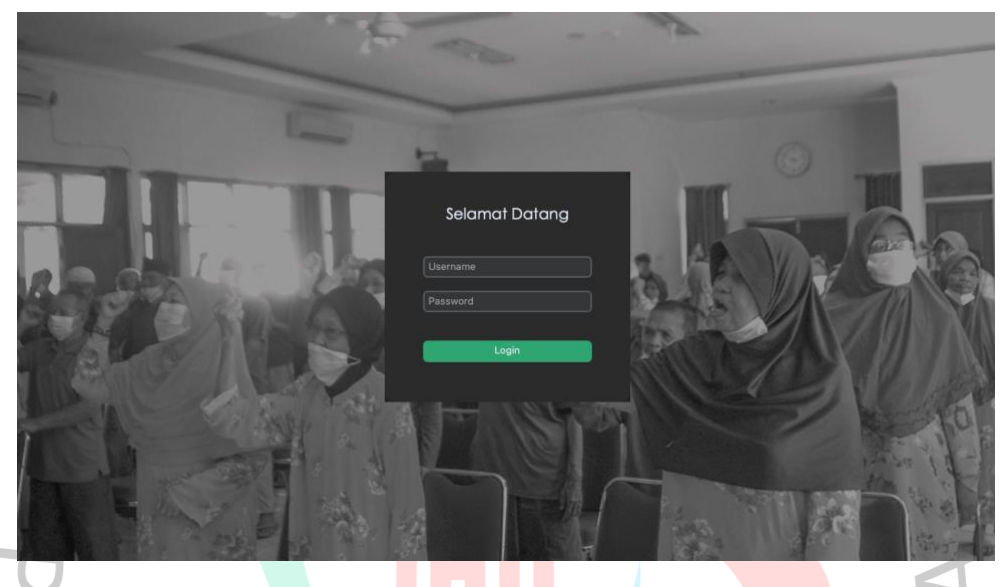

Gambar 5.1. Tampilan Halaman Login

Gambar 5.1. merupakan tampilan halaman *login* untuk pengguna dapat mengakses aplikasi. Terdapat dua kotak yang dapat dilakukan *input*, yakni '*username*' dan '*password*' serta tombol untuk melanjutkan proses *login*.

| •                         |                  | SIPEN           | BANSOS                    |             |         |
|---------------------------|------------------|-----------------|---------------------------|-------------|---------|
|                           |                  |                 |                           |             | Refresh |
|                           |                  |                 |                           |             |         |
|                           | Daftar P         | anti Jompo      | o di DKI Jakarta          |             |         |
|                           | Cari Panti Jomno |                 |                           |             |         |
| Sorava MS                 |                  |                 |                           | <b>~</b>    |         |
|                           |                  |                 |                           |             |         |
| Admin                     |                  |                 |                           | No. Telp    |         |
|                           | Panti Jompo A    | Jalan Bina Marg | ja                        | 0218445xxx  |         |
| A Dashboard               | Panti Jompo B    | Jl. Jelambar Se | latan II                  | 0216198xxx  |         |
|                           | Panti Jompo C    | Jl. Cendrawasil | NVI                       | 0216198xxx  |         |
| ☆ Daftar Rekomendasi      | Panti Jompo D    | Jl. Margaguna . | Jakarta Selatan           | 0217503xxx  |         |
|                           | Panti Jompo E    | Jl. Radio Dalam | Raya                      | 02187713xxx |         |
| 💣 Manajemen Panti Jompo   | Panti Jompo F    | Jalan Jelambar  | Selatan II                | 0215643xxx  |         |
|                           | Panti Jompo G    | Jl. Raya Ciraca |                           | 0218771xxx  |         |
| 😑 Manajemen Data Kriteria | Panti Jompo H    | Jalan Dukuh V   |                           | 0218416xxx  |         |
|                           | Panti Jompo I    | Jalan Dukuh III |                           | 0218402xxx  |         |
| 🔒 Manajemen Data User     | Panti Jompo J    | Jln. Swasemba   | da Barat                  | 0214356xxx  |         |
|                           | Panti Jompo K    | Jl. Pademangar  |                           | 02126694xxx |         |
| Logout                    | Panti Jompo L    | Jl. Hadiah, Gro | gol                       | 0215683xxx  |         |
|                           | Panti Jompo M    | Jl. Pahlawan, C | iputat, Tangerang Selatan | 0217401xxx  |         |
|                           |                  |                 |                           |             |         |
|                           |                  |                 |                           |             |         |
|                           | 🚹 Total I        | Panti           | 🚍 Total Kriteria          |             |         |
|                           | 23               |                 | 5                         |             |         |
|                           | 25               |                 | 9                         |             |         |
|                           |                  |                 |                           |             |         |
|                           |                  |                 |                           |             |         |

Gambar 5.2. Tampilan Aplikasi Halaman Dashboard

Ketika pengguna berhasil melakukan *login*, maka user akan mengakses tampilan 'Dashboard'. Nama pengguna dan *role* pengguna maka akan ditampilkan pada bagian sisi kiri halaman. Selain itu, pengguna dapat melakukan navigasi ke menu lainnya dengan mengklik tombol yang tersedia. Fokus utama halaman ini adalah pengguna dapat melihat data panti jompo yang sudah terintegrasi dengan *database* dalam sebuah tabel. Pada bagian sisi bawah halaman, terdapat total jumlah angka data panti jompo dan kritera yang tercatat dalam sistem. Fitur lainnya yang tersedia pada halaman ini adalah kotak pencarian nama panti jompo yang terletak pada bagian atas halaman dan tombol *refresh* untuk memperbaharui halaman.

|                         |      | -                |                                                   |              |                 |                |
|-------------------------|------|------------------|---------------------------------------------------|--------------|-----------------|----------------|
|                         |      | Daft             | ar Rekomendasi Panti Jompo                        |              |                 |                |
|                         |      |                  |                                                   |              |                 |                |
| raya MS                 |      |                  |                                                   |              |                 |                |
| min                     |      |                  |                                                   |              |                 |                |
|                         | Rank | Nama Panti Jompo | Alamat                                            | No. Telp     | Jumlah Lansia   |                |
|                         | 1    | Panti Jompo D    | Ji. Margaguna Jakarta Selatan                     | 0217503xxx   | > 200 orang     | Tidak ada kun  |
| Dashboard               | 2    | Panti Jompo F    | Jalan Jelambar Selatan II                         | 0215643xxx   | 51 - 100 orang  | Tidak ada kun  |
|                         | 3    | Panti Jompo Q    | JI. Ruman Sakit Ancol, kel. Sunter Agung, kec. 1  | 081350206xxx | 11 - 50 orang   | Kunjungan dol  |
| Daftar Rekomendasi      | 4    | Panti Jompo P    | JI. Kincir Raya, Kel. Cengkareng Tim., Kecamatai  | 081294214xxx | 11 - 50 orang   | Tidak ada kun  |
|                         | 5    | Panti Jompo A    | Jalan Bina Marga                                  | 0218445xxx   | > 200 orang     | Tidak ada kun  |
| Manajemen Panti Jompo   | 6    | Panti Jompo U    | Jl. Masda, kel. Pejagalan, kec. Penjaringan, Jaka | 0216616xxx   | 51 - 100 orang  | Kunjungan dol  |
| March 1 Contractor      |      | Panti Jompo R    | Jl. Swadaya I, Kel. Semper Timur, Kec. Cilincing, | 0818975xxx   | 11 - 50 orang   | Memiliki staff |
| Manajemen Data Kriteria | 8    | Panti Jompo G    | JI. Raya Ciracas                                  | 0218771xxx   | 101 - 200 orang | Tidak ada kun  |
| a wanne son an an an a' | 9    | Panti Jompo C    | Jl. Cendrawasih VI                                | 0216198xxx   | > 200 orang     | Kunjungan dol  |
| Manajemen Data User     | 10   | Panti Jompo L    | Jl. Hadiah, Grogol                                | 0215683xxx   | 51 - 100 orang  | Kunjungan dol  |
| - Parameter             | 11   | Panti Jompo B    | JI. Jelambar Selatan II                           | 0216198xxx   | 101 - 200 orang | Kunjungan dol  |
| Logout                  | 12   | Panti Jompo M    | Jl. Pahlawan, Ciputat, Tangerang Selatan          | 0217401xxx   | 11 - 50 orang   | Tidak ada kun  |
|                         | 13   | Panti Jompo T    | Jl. Puri Kembangan, Kel. Kembangan Selatan, Ke    | 0215406xxx   | > 200 orang     | Kunjungan dol  |
|                         | 14   | Panti Jompo E    | Jl. Radio Dalam Raya                              | 02187713xxx  | > 200 orang     | Memiliki staff |
|                         | 15   | Panti Jompo S    | Jl. Puri Kembangan, kel. Kedoya Selatan, Kec. Kl  | 0215814xxx   | 11 - 50 orang   | Kunjungan dol  |
|                         | 16   | Panti Jompo H    | Jalan Dukuh V                                     | 0218416xxx   | 11 - 50 orang   | Kunjungan dol  |
|                         |      | Panti Jompo J    | Jln. Swasembada Barat                             | 0214356xxx   | 11 - 50 orang   | Tidak ada kun  |

Gambar 5.3. Tampilan Aplikasi Halaman Daftar Rekomendasi

Ketika pengguna memilih menu 'Daftar Rekomendasi', maka *user* akan diarahkan ke menu tersebut, seperti yang terlihat pada Gambar 5.3. Pada halaman ini, pengguna dapat melihat seluruh data panti jompo yang sudah dilakukan pengurutan berdasarkan *ranking* prioritas penerima bantuan dengan menggunakan algoritma *Simple Additive Weighting* (SAW) yang diolah oleh sistem dan juga informasi lengkap masing-masing kriteria pada tiap data panti jompo.

|                           | _   |                  | SIPENBANSOS                                       |              |                 |        |
|---------------------------|-----|------------------|---------------------------------------------------|--------------|-----------------|--------|
|                           |     |                  |                                                   |              | C R             | efresh |
|                           |     | Manajer          | nen Data Panti Jompo                              |              |                 |        |
|                           |     | Cari Panti Jompo |                                                   |              |                 |        |
| Sorava MS                 |     |                  |                                                   |              |                 |        |
| Admin                     |     |                  |                                                   |              |                 |        |
|                           | No. | Nama Panti Jompo | Alamat                                            | No. Telp     | Jumlah Lansia   |        |
|                           |     | Panti Jompo A    | Jalan Bina Marga                                  | 0218445xxx   | > 200 orang     | Tic    |
| A Dashboard               |     | Panti Jompo B    | JI. Jelambar Selatan II                           | 0216198xxx   | 101 - 200 orang | Ku 🥖   |
|                           |     | Panti Jompo C    | JI. Cendrawasih VI                                | 0216198xxx   | > 200 orang     | Ku 🚓   |
| 🟠 Daftar Rekomendasi      |     | Panti Jompo D    | Jl. Margaguna Jakarta Selatan                     | 0217503xxx   | > 200 orang     | Tic    |
|                           |     | Panti Jompo E    | Jl. Radio Dalam Raya                              | 02187713xxx  | > 200 orang     | Me     |
| Manajemen Panti Jompo     |     | Panti Jompo F    | Jalan Jelambar Selatan II                         | 0215643xxx   | 51 - 100 orang  | Tic    |
|                           |     | Panti Jompo G    | Jl. Raya Ciracas                                  | 0218771xxx   | 101 - 200 orang | Tic    |
| 🚍 Manajemen Data Kriteria |     | Panti Jompo H    | Jalan Dukuh V                                     | 0218416xxx   | 11 - 50 orang   | Ku     |
|                           |     | Panti Jompo I    | Jalan Dukuh III                                   | 0218402xxx   | 11 - 50 orang   | Ku     |
| 🗘 Manajemen Data User     | 10  | Panti Jompo J    | JIn. Swasembada Barat                             | 0214356xxx   | 11 - 50 orang   | Tic    |
|                           |     | Panti Jompo K    | JI. Pademangan                                    | 02126694xxx  | 11 - 50 orang   | Me     |
| 🕒 Logout                  | 12  | Panti Jompo L    | Jl. Hadiah, Grogol                                | 0215683xxx   | 51 - 100 orang  | Ku     |
|                           | 13  | Panti Jompo M    | Jl. Pahlawan, Ciputat, Tangerang Selatan          | 0217401xxx   | 11 - 50 orang   | Tic    |
|                           | 14  | Panti Jompo N    | Jl. Utama, Kec. Pd. Aren, Kota Tangerang Selata   | 08161154xxx  | ≥ 10 orang      | Ku     |
|                           | 15  | Panti Jompo O    | JI. Kramat Kwitang, Kec. Senen, Kota Jakarta Pu   | 0217423xxx   | 101 - 200 orang | Me     |
|                           | 16  | Panti Jompo P    | JI, Kincir Rava, Kel, Cengkareng Tim., Kecamata   | 081294214xxx | 11 - 50 orang   | Tic    |
|                           | 17  | Panti Jompo Q    | JI, Rumah Sakit Ancol, kel, Sunter Agung, kec. Ti | 081350206xxx | 11 - 50 orang   | Ku     |
|                           |     |                  |                                                   |              | c. so orang     |        |
|                           |     |                  |                                                   |              |                 |        |
|                           |     |                  |                                                   |              |                 |        |
|                           |     |                  |                                                   |              |                 |        |

Gambar 5.4. Tampilan Halaman Manajemen Panti Jompo

Pada Gambar 5.4. adalah tampilan ketika seorang admin memilih menu 'Manajemen Panti Jompo'. Pada halaman ini, sistem akan menampilkan tabel data panti jompo sebanyak data yang tercatat pada basis data. Data yang ditampilkan mencakup informasi lengkap, yakni nilai masing-masing kategori kriteria untuk setiap data panti jompo. Selain tabel, halaman ini memiliki tiga opsi yang digambarkan melalui *icons* yang terletak pada bagian sebelah kanan tabel. Opsi ini berfungsi untuk seorang admin dalam melakukan pengelolaan data panti jompo. Admin dapat melakukan penambahan, edit, ataupun menghapus data. Apabila admin melakukan perubahan pada data panti jompo, maka sistem akan memperbaharui data yang diubah secara langsung pada basis data. Selain pengelolaan data, terdapat pula pilihan *refresh* halaman dengan menggunakan tombol yang terletak pada sisi kanan atas halaman. *Refresh* dipergunakan untuk menampilkan data yang terbaru pada halaman apabila ada perubahan yang dilakukan.

|        | •••  | Tambah               | Data Panti Jompo           |             |     |  |
|--------|------|----------------------|----------------------------|-------------|-----|--|
|        | Info | rmasi Dasar——        |                            |             |     |  |
|        | Na   | ma Panti Jompo       |                            |             |     |  |
|        |      | Alamat               |                            |             |     |  |
|        |      | No. Telp             |                            |             |     |  |
|        | Info | rmasi Kriteria—      |                            |             |     |  |
|        |      | Ju                   | ımlah Lansia               |             |     |  |
|        |      | ≥ 10 orang           |                            | ~           |     |  |
|        |      | Peraw                | atan Kesehatan             |             |     |  |
|        |      | Tidak ada kunjunga   | an dokter, dan tidak beke  | ~           |     |  |
| $\sim$ |      | Pr                   | ogram Rutin                |             | 1   |  |
| ~      |      | ≥ 5 kali / minggu (1 | Fidak setiap hari ada kegi | ~           |     |  |
|        |      | Bi                   | aya Bulanan                |             | S   |  |
|        |      | Gratis               |                            | •           |     |  |
|        |      | Ban                  | tuan Diterima              |             |     |  |
|        |      | 0 – 11 kali / tahun  | (Tidak selalu menerima b   | ~           |     |  |
|        |      | S                    | impan data                 |             |     |  |
|        |      |                      |                            |             | · · |  |
|        | Gan  | nbar 5.5. Tampila    | an Penambahan Data I       | Panti Jompo | С   |  |

Gambar 5.5. adalah tampilan ketika admin melakukan klik fitur tambah data panti jompo. Sistem akan menampilkan jendela baru untuk mengarahkan admin mengisi data lengkap panti jompo. Data yang dibutuhkan oleh sistem meliputi: nama panti jompo, alamat, no. telp, dan data informasi kriteria dengan opsi crips yang telah terintegrasi dengan basis data. Apabila data panti jompo belum lengkap, maka sistem akan menampilkan pesan notifikasi untuk melengkapi data. Namun apabila seluruh data sudah terisi, maka data akan disimpan oleh sistem. Data tersebut kemudian akan secara otomatis masuk ke dalam perhitungan SAW dan masuk ke dalam tabel daftar rekomendasi panti jompo sesuai dengan *ranking* prioritasnya.

|                         |   |        | Manajeme            | n Data Krite    | eria             |                          |                                                                                                    |
|-------------------------|---|--------|---------------------|-----------------|------------------|--------------------------|----------------------------------------------------------------------------------------------------|
|                         |   |        |                     |                 |                  |                          |                                                                                                    |
| Soraya MS               |   |        |                     |                 |                  |                          |                                                                                                    |
| Admin                   |   |        |                     |                 |                  |                          |                                                                                                    |
|                         |   |        | Nama Kriteria       |                 | Bobot            | Atribut                  |                                                                                                    |
|                         |   | Jumla  | h Lansia            |                 | 4                | Benefit                  |                                                                                                    |
| Dashboard               | 2 | Peraw  | atan Kesehatan      |                 | 4                | Cost                     |                                                                                                    |
|                         |   | Progra | am Rutin            |                 |                  | Cost                     |                                                                                                    |
| 🟠 Daftar Rekomendasi    |   | Biaya  | Bulanan             |                 |                  | Cost                     |                                                                                                    |
|                         |   | Bantu  | an Diterima         |                 |                  | Cost                     |                                                                                                    |
| Manajemen Panti Jompo   |   |        |                     |                 |                  |                          |                                                                                                    |
| Manajaman Data Kriteria |   |        |                     | Deskripsi Crips |                  |                          |                                                                                                    |
|                         |   |        | Jumlah Lansia       | ≥ 10 orang      |                  |                          | 1 Contraction of the local sector of the local sector of the local |
| Ω Manaiemen Data Liser  |   |        | Jumlah Lansia       | 11 - 50 orang   |                  |                          | ·                                                                                                    |
| 28                      |   |        | Jumlah Lansia       | 51 - 100 orang  |                  |                          |                                                                                                    |
| Logout                  |   |        | Jumlah Lansia       | 101 - 200 oran  | 1                |                          |                                                                                                    |
| -                       |   |        | Jumlah Lansia       | > 200 orang     |                  |                          |                                                                                                    |
|                         |   |        | Perawatan Kesehatan | Tidak ada kunju | ngan dokter, dar | n tidak bekerjasama deng |                                                                                                    |
|                         |   |        | Perawatan Kesehatan | Tidak ada kunju | ngan dokter khu  | sus, namun bekerjasama   |                                                                                                    |
|                         |   |        |                     |                 |                  |                          |                                                                                                    |
|                         |   |        |                     |                 |                  |                          |                                                                                                    |
|                         |   |        |                     |                 |                  |                          |                                                                                                    |
|                         |   |        |                     |                 |                  |                          |                                                                                                    |
|                         |   |        |                     |                 |                  |                          |                                                                                                    |

Gambar 5.6. Tampilan Aplikasi Halaman Manajemen Data Kriteria

Pada halaman 'Data Kriteria' sistem akan menampilkan dua tabel seperti pada Gambar 5.6., yaitu tabel kriteria, dan tabel crips. Admin dapat melakukan perubahan data dengan mengklik tombol edit yang terletak di samping kanan tabel.

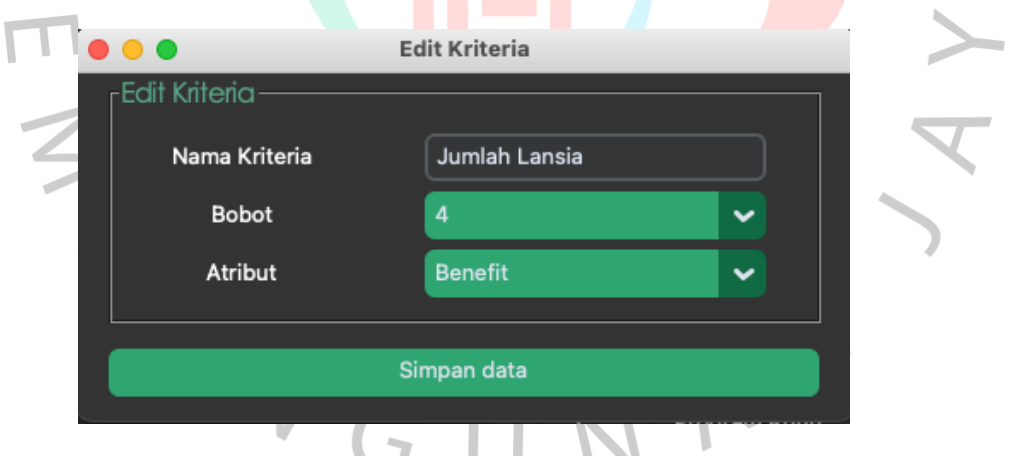

Gambar 5.7. Tampilan Aplikasi Edit Data Kriteria

Gambar 5.7. merupakan tampilan ketika seorang admin ingin melakukan perubahan terhadap kriteria yang dipilih. Ketika ingin melakukan perubahan, admin hanya dapat melakukan input nama, pemilihan opsi bobot dari 1-5, dan pemilihan jenis atribut '*cost*' atau '*benefit*'.

|             | Edit Crips    |  |  |  |  |  |  |
|-------------|---------------|--|--|--|--|--|--|
| Edit Crips  |               |  |  |  |  |  |  |
| Kriteria    | Jumlah Lansia |  |  |  |  |  |  |
| Nilai Crips |               |  |  |  |  |  |  |
| Keterangan  | ≥ 10 orang    |  |  |  |  |  |  |
|             |               |  |  |  |  |  |  |
| Simpan data |               |  |  |  |  |  |  |
| C und un 5  |               |  |  |  |  |  |  |

Gambar 5.8. Tampilan Aplikasi Edit Crips

Gambar 5.8. adalah tampilan ketika seorang admin ingin melakukan perubahan terhadap deskripsi yang dipilih. Maka sistem akan menampilkan nama kriteria dan nilai crips yang dipilih untuk dilakukan perubahan, serta teks deskripsi yang dapat diedit. 

|                           |     |                        | SIPENBA     | ANSOS           |               |           |
|---------------------------|-----|------------------------|-------------|-----------------|---------------|-----------|
|                           |     |                        |             |                 |               | C Refresh |
|                           |     |                        | Manajaman D |                 |               |           |
|                           |     |                        | Manajemen D | ala User        |               |           |
| Sorava MS                 |     |                        |             |                 |               |           |
| Admin                     |     |                        |             |                 |               |           |
|                           | No. | Nama User<br>Sorava MS | Username    | Password        | Role<br>Admin | ±         |
| 🚹 Dashboard               |     | Admin                  | admin       | contohpassword  | Admin         |           |
| A Daftar Rakomandasi      | 3   | Tamu<br>Contob Nama    | guest       | passwordlainnya | User          |           |
|                           |     | newuser                | new_user    | satutdua        | Admin         |           |
| 🥟 Manajemen Panti Jompo   |     |                        |             |                 |               |           |
| 🖃 Manajemen Data Kriteria |     |                        |             |                 |               |           |
| 🗘 Manajemen Data User     |     |                        |             |                 |               |           |
| E Logout                  |     |                        |             |                 |               |           |
|                           |     |                        |             |                 |               |           |
|                           |     |                        |             |                 |               |           |
|                           |     |                        |             |                 |               |           |
|                           |     |                        |             |                 |               |           |
|                           |     |                        |             |                 |               |           |
|                           |     |                        |             |                 |               |           |

Gambar 5.9. Tampilan Aplikasi Halaman Manajemen User

Pada halaman 'Manajemen User', admin dapat melihat tabel yang berisikan nama, username, password, dan role pengguna. Selain itu admin dapat mengelola data dengan melakukan penambahan, edit, atau delete dengan melakukan interaksi pada icon yang terdapat di sisi kanan tabel.

|                                      | Tambah User |
|--------------------------------------|-------------|
| User<br>Nama<br>Username<br>Password |             |
| Role                                 | Admin       |
|                                      | Simpan data |
|                                      |             |

Gambar 5.10. Tampilan Aplikasi Tambah User

Gambar 5.10. adalah tampilan ketika seorang admin memilih tombol tambah, maka admin dapat menginput data user baru yang memiliki hak untuk mengakses aplikasi.

# 5.2.2. Hasil Pengujian

Setelah aplikasi berhasil dibangun, maka dibutuhkan pengujian kembali untuk memastikan bahwa baik fungsionalitas aplikasi maupun logika internal aplikasi berjalan dengan baik dan sesuai dengan kebutuhan serta spesifikasi yang telah ditetapkan.

# Pengujian Kotak Putih

Pengujian kotak putih dilakukan untuk memastikan implementasi kode dan logika pada aplikasi sudah berjalan sesuai dengan desain yang telah ditentukan di awal.

| No | Algoritma                     | Perancangan Code                                                                                                    |
|----|-------------------------------|----------------------------------------------------------------------------------------------------|
| 1  | Normalisasi bobot<br>kriteria | <pre>def normalisasiBobot(bobot):     tBobot = 0     nBobot = []     for i in range(0, len(bobot)):         tBobot = tBobot + bobot[i]     for i in range(0, len(bobot)):         nBobot.insert(i, bobot[i]/tBobot)     return nBobot nBobot = normalisasiBobot(bobot)</pre> |

Tabel 3.2. Hasil Pengujian Kotak Putih

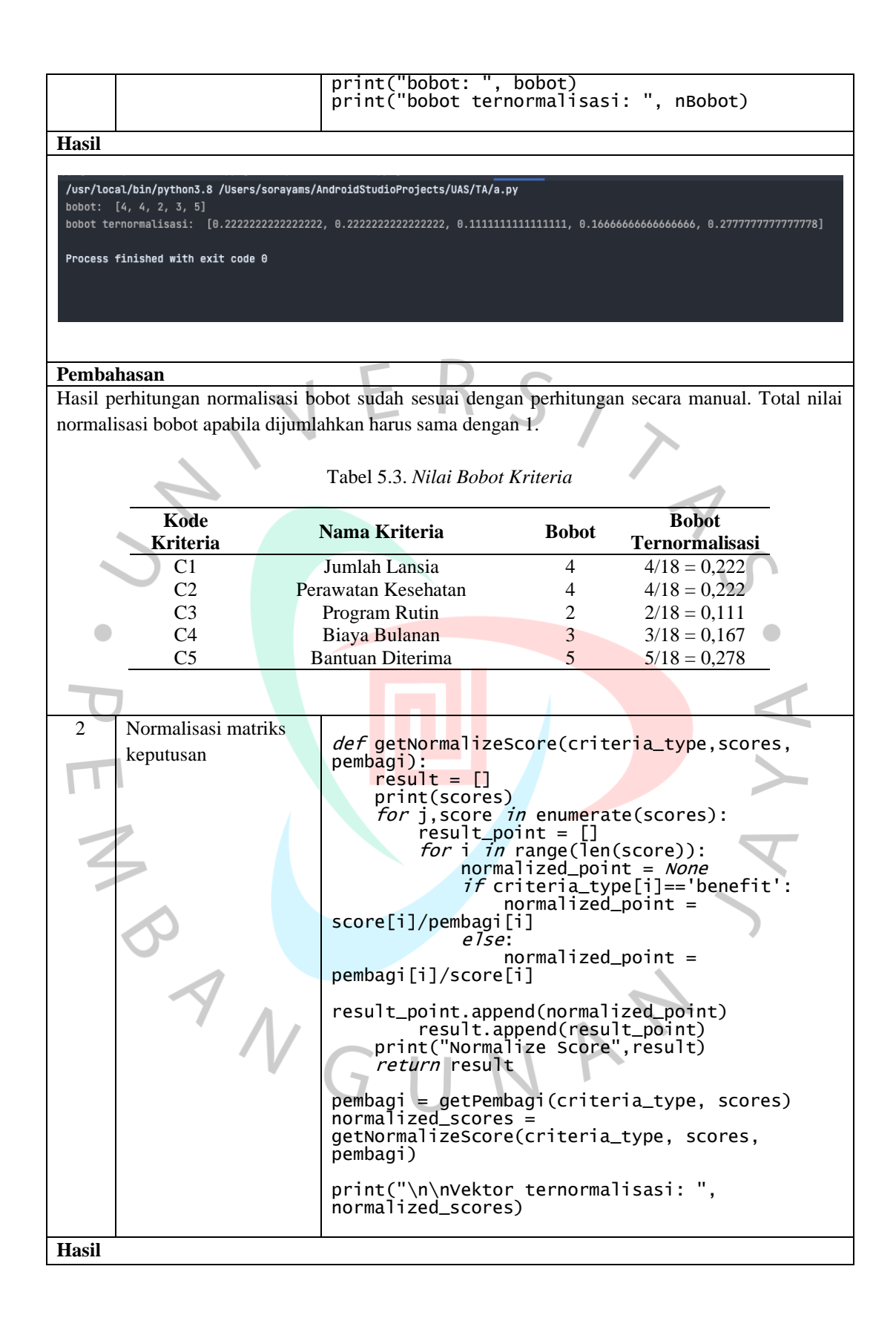

Vektor ternormalisasi: [[1.0, 0.5, 0.333333333333333, 1.0, 0.5], [0.8, 0.333333333333333, 0.33333333333333, 1.0, 0.5],

. [1.0, 0.5, 1.0, 1.0, 0.5], [1.0, 0.2, 0.33333333333333333333333, 1.0, 0.2], [0.6, 0.5, 0.3333333333333, 1.0, 1.0], [0.8, 0.5, 0.3333333333333, 1.0, 0.5

#### dan seterusnya.

### Pembahasan

Hasil perhitungan sistem sesuai dengan perhitungan manual dalam melakukan normalisasi matriks keputusan, di mana C1 adalah kriteria *benefit*, maka perhitungannya menggunakan rumusan:

$$R_{ii} = \left(\frac{x_{ij}}{\max{\{X_{ij}\}}}\right) \tag{5.1}$$

Karena nilai maksimal dari kolom C1 adalah 5, maka nilai dari tiap baris kolom C1 dilakukan pembagian oleh nilai maksimal tersebut, seperti berikut:

$$R_{11} = \frac{5}{\max\{5,4,5,5,5,3,4,2,2,2,2,3,2,1,4,2,2,2,2,5,3,3,2\}} = \frac{5}{5} = 1$$

$$R_{21} = \frac{4}{\max\{5,4,5,5,5,3,4,2,2,2,2,3,2,1,4,2,2,2,2,5,3,3,2\}} = \frac{4}{5} = 0,8$$

$$R_{31} = \frac{5}{\max\{5,4,5,5,5,3,4,2,2,2,2,3,2,1,4,2,2,2,2,5,3,3,2\}} = \frac{5}{5} = 1$$

$$R_{41} = \frac{5}{\max\{5,4,5,5,5,3,4,2,2,2,2,3,2,1,4,2,2,2,2,5,3,3,2\}} = \frac{5}{5} = 1$$

$$R_{51} = \frac{5}{\max\{5,4,5,5,5,3,4,2,2,2,2,3,2,1,4,2,2,2,2,5,3,3,2\}} = \frac{5}{5} = 1$$

Dan seterusnya sampai dengan  $R_{23 1}$ . Sedangkan pada kriteria C2, C3, C4, dan C5 merupakan kriteria *cost*, maka digunakan nilai minimum sebagai pembagi dari tiap baris kolom kriteria. Berikut perhitungan pada kolom C2:

$$R_{ii} = \left(\frac{\min\{i_{ij}\}}{x_{ij}}\right)$$
(5.2)  

$$R_{12} = \frac{\min\{2,3,4,2,5,2,2,3,3,2,5,3,1,4,5,2,3,5,3,3,4,5,4\}}{2} = \frac{1}{2} = 0,5$$
  

$$R_{22} = \frac{\min\{2,3,4,2,5,2,2,3,3,2,5,3,1,4,5,2,3,5,3,3,4,5,4\}}{3} = \frac{1}{3} = 0,33$$
  

$$R_{32} = \frac{\min\{2,3,4,2,5,2,2,3,3,2,5,3,1,4,5,2,3,5,3,3,4,5,4\}}{4} = \frac{1}{4} = 0,25$$
  

$$R_{42} = \frac{\min\{2,3,4,2,5,2,2,3,3,2,5,3,1,4,5,2,3,5,3,3,4,5,4\}}{2} = \frac{1}{2} = 0,5$$
  

$$R_{52} = \frac{\min\{2,3,4,2,5,2,2,3,3,2,5,3,1,4,5,2,3,5,3,3,4,5,4\}}{5} = \frac{1}{5} = 0,2$$

Dan seterusnya sampai dengan  $R_{23 2}$ . Pada kriteria C3, dilakukan perhitungan dengan rumusan yang sama:

$$R_{13} = \frac{\min\{3,3,3,1,3,3,3,4,2,2,3,2,2,5,3,2,1,2,3,4,1,5,2\}}{3} = \frac{1}{3} = 0,33$$

$$R_{23} = \frac{\min\{3,3,3,1,3,3,3,4,2,2,3,2,2,5,3,2,1,2,3,4,1,5,2\}}{3} = \frac{1}{3} = 0,33$$

$$R_{33} = \frac{\min\{3,3,3,1,3,3,3,4,2,2,3,2,2,5,3,2,1,2,3,4,1,5,2\}}{3} = \frac{1}{3} = 0,33$$

$$R_{43} = \frac{\min\{3,3,3,1,3,3,3,4,2,2,3,2,2,5,3,2,1,2,3,4,1,5,2\}}{1} = \frac{1}{1} = 1$$

$$R_{53} = \frac{\min\{3,3,3,1,3,3,3,4,2,2,3,2,2,5,3,2,1,2,3,4,1,5,2\}}{3} = \frac{1}{3} = 0,33$$

Dan seterusnya sampai dengan  $R_{23 3}$ . Pada kriteria C4, masih dilakukan perhitungan dengan rumusan yang sama:

$$R_{14} = \frac{\min\{1,1,1,1,1,1,1,1,1,1,5,3,3,3,2,1,1,1,1,1,2,4,1\}}{1} = \frac{1}{1} = 1$$

$$R_{24} = \frac{\min\{1,1,1,1,1,1,1,1,1,1,5,3,3,3,2,1,1,1,1,1,2,4,1\}}{1} = \frac{1}{1} = 1$$

$$R_{34} = \frac{\min\{1,1,1,1,1,1,1,1,1,1,5,3,3,3,2,1,1,1,1,1,2,4,1\}}{1} = \frac{1}{1} = 1$$

$$R_{44} = \frac{\min\{1,1,1,1,1,1,1,1,1,1,5,3,3,3,2,1,1,1,1,1,2,4,1\}}{1} = \frac{1}{1} = 1$$

$$R_{54} = \frac{\min\{1,1,1,1,1,1,1,1,1,1,1,1,5,3,3,3,2,1,1,1,1,1,2,4,1\}}{1} = \frac{1}{1} = 1$$

Dan seterusnya sampai dengan  $R_{234}$ . Dan demikian juga pada kriteria C5:

$$R_{15} = \frac{\min\{2,2,2,2,5,1,2,2,3,4,2,1,2,2,2,1,1,1,2,5,1,2,5\}}{2} = \frac{1}{2} = 0,5$$

$$R_{25} = \frac{\min\{2,2,2,2,5,1,2,2,3,4,2,1,2,2,2,1,1,1,2,5,1,2,5\}}{2} = \frac{1}{2} = 0,5$$

$$R_{35} = \frac{\min\{2,2,2,2,5,1,2,2,3,4,2,1,2,2,2,1,1,1,2,5,1,2,5\}}{2} = \frac{1}{2} = 0,5$$

$$R_{45} = \frac{\min\{2,2,2,2,5,1,2,2,3,4,2,1,2,2,2,1,1,1,2,5,1,2,5\}}{2} = \frac{1}{2} = 0,5$$

$$R_{55} = \frac{\min\{2,2,2,2,5,1,2,2,3,4,2,1,2,2,2,1,1,1,2,5,1,2,5\}}{5} = \frac{1}{5} = 0,2$$

Dan seterusnya sampai dengan  $R_{235}$ . Maka, hasil dari seluruh perhitungan tersebut dimasukkan ke dalam tabel vektor yang telah dinormalisasi seperti tabel berikut:

|                    | Tabe                                                                                                    | 15.4. V | ektor Te     | ernorma                       | lisasi |        |                 |  |  |
|--------------------|----------------------------------------------------------------------------------------------------|---------|--------------|-------------------------------|--------|--------|-----------------|--|--|
| -                  | Alternatif                                                                                                    | C1      | C2           | C3                            | C4     | C5     |                 |  |  |
|                    | A1                                                                                                    | 1       | 0,5          | 0,33                          | 1      | 0,5    |                 |  |  |
|                    | A2                                                                                                    | 0,8     | 0,33         | 0,33                          | 1      | 0,5    |                 |  |  |
|                    | A3                                                                                                    | 1       | 0,25         | 0,33                          | 1      | 0,5    |                 |  |  |
|                    | A4                                                                                                    | 1       | 0,5          | 1                             | 1      | 0,5    |                 |  |  |
|                    | A5                                                                                                    | 1       | 0,2          | 0,33                          | 1      | 0,2    |                 |  |  |
|                    | A6                                                                                                    | 0,6     | 0,5          | 0,33                          | 1      | 1      |                 |  |  |
|                    | A7                                                                                                    | 0,8     | 0,5          | 0,33                          | 1      | 0,5    |                 |  |  |
|                    | A8                                                                                                    | 0,4     | 0,33         | 0,25                          | 1      | 0,5    |                 |  |  |
|                    | A9                                                                                                    | 0,4     | 0,33         | 0,5                           | 1      | 0,33   |                 |  |  |
|                    | A10                                                                                                    | 0,4     | 0,5          | 0,5                           | 1      | 0,25   |                 |  |  |
|                    | A11                                                                                                    | 0,4     | 0,2          | 0,33                          | 0,2    | 0,5    |                 |  |  |
|                    | A12                                                                                                    | 0,6     | 0,33         | 0,5                           | 0,33   | 1      |                 |  |  |
| 1                  | A13                                                                                                    | 0,4     | 1            | 0,5                           | 0,33   | 0,5    |                 |  |  |
|                    | A14                                                                                                    | 0,2     | 0,25         | 0,2                           | 0,33   | 0,5    |                 |  |  |
|                    | A15                                                                                                    | 0,8     | 0,2          | 0,33                          | 0,5    | 0,5    |                 |  |  |
|                    | A16                                                                                                    | 0,4     | 0,5          | 0,5                           | 1      | 1      | 10              |  |  |
|                    | A17                                                                                                    | 0,4     | 0,33         | 1                             | 1      | 1      | <b>U</b>        |  |  |
|                    | A18                                                                                                    | 0,4     | 0,2          | 0,5                           | 1      | 1      |                 |  |  |
|                    | A19                                                                                                    | 0,4     | 0,33         | 0,33                          | 1      | 0,5    |                 |  |  |
|                    | A20                                                                                                    | 1       | 0,33         | 0,25                          | 1      | 0,2    |                 |  |  |
|                    | A21                                                                                                    | 0,6     | 0,25         | 1                             | 0,5    | 1      |                 |  |  |
|                    | A22                                                                                                    | 0,6     | 0,2          | 0,2                           | 0,25   | 0,5    |                 |  |  |
|                    | A23                                                                                                    | 0,4     | 0,25         | 0,5                           | 1      | 0,2    |                 |  |  |
|                    |                                                                                                    |         |              |                               |        |        |                 |  |  |
| 3 Nilai preferensi | <pre>3 Nilai preferensi 3 Nilai preferensi def getNormalizeScore(criteria_type, scores, pembagi):     result = []     print(scores)     for j,score in enumerate(scores):     result_point = []     for i in range(len(score)):         normalized_point = None         if criteria_type[i]=='benefit':             normalized_point =</pre> |         |              |                               |        |        |                 |  |  |
|                    | per                                                                                                    | nbagi[  | ei<br>i]/sco | <i>lse</i> :<br>nor<br>ore[i] | malize | ed_poi | nt =            |  |  |
|                    | result_point.append(normalized_point)<br>result.append(result_point)<br>print("Normalize Score",result)<br><i>return</i> result                                                                                                    |         |              |                               |        |        |                 |  |  |
|                    | <pre>criteria_type = connectDatabase("select case<br/>atribut when '1' then 'benefit' else 'cost' end<br/>criteria_type from kriteria order by<br/>kriteria_id asc;")<br/>normalized_scores =<br/>getNormalizeScore(criteria_type, scores,<br/>pembagi)<br/>preference_scores = np.dot(normalized_scores,<br/>weights)</pre>                 |         |              |                               |        |        |                 |  |  |
|                    | pri                                                                                                    | int("s  | Skor Pr      | refere                        | nsi: " | , pre  | ference_scores) |  |  |

#### Hasil

```
        Skor Preferensi:
        [0.67592593
        0.59444444
        0.62037037
        0.75
        0.52592593
        0.72592593

        0.63148148
        0.4962963
        0.47777778
        0.49166667
        0.34259259
        0.5962963

        0.56111111
        0.31666667
        0.48148148
        0.7
        0.71851852
        0.63333333

        0.50555556
        0.5462963
        0.66111111
        0.38055556
        0.42222222]
```

### Pembahasan

Hasil perhitungan nilai preferensi sesuai dengan perhitungan manual. Hasil nilai preferensi didapatkan setelah dilakukan pengalian bobot kriteria yang telah ditetapkan dengan masing-masing kolom.

$$V_{i} = \sum_{j=1}^{n} W_{j} r_{ij}$$
(5.3)

 $V_1 = (0,22*1) + (0,22*0,5) + (0,11*0,33) + (0,16*1) + (0,27*0,5) = 0,68$  $V_2 = (0,22*0,8) + (0,22*0,33) + (0,11*0,33) + (0,16*1) + (0,27*0,5) = 0,59$  $V_3 = (0,22*1) + (0,22*0,25) + (0,11*0,33) + (0,16*1) + (0,27*0,5) = 0,62$  $V_4 = (0,22*1) + (0,22*0,5) + (0,11*1) + (0,16*1) + (0,27*0,5) = 0,75$  $V_5 = (0,22*1) + (0,22*0,2) + (0,11*0,33) + (0,16*1) + (0,27*0,2) = 0,53$  $V_6 = (0,22*0,6) + (0,22*0,5) + (0,11*0,33) + (0,16*1) + (0,27*1) = 0,73$  $V_7 = (0,22*0,8) + (0,22*0,5) + (0,11*0,33) + (0,16*1) + (0,27*0,5) = 0,63$  $V_8 = (0,22*0,4) + (0,22*0,33) + (0,11*0,25) + (0,16*1) + (0,27*0,5) = 0,50$  $V_9 = (0,22*0,4) + (0,22*0,33) + (0,11*0,5) + (0,16*1) + (0,27*0,33) = 0,48$  $V_{10} = (0,22*0,4) + (0,22*0,5) + (0,11*0,5) + (0,16*1) + (0,27*0,25) = 0,49$  $V_{11} = (0.22*0.4) + (0.22*0.2) + (0.11*0.33) + (0.16*0.2) + (0.27*0.5) = 0.34$  $V_{12} = (0,22*0,6) + (0,22*0,33) + (0,11*0,5) + (0,16*0,33) + (0,27*1) = 0,60$  $V_{13} = (0,22*0,4) + (0,22*1) + (0,11*0,5) + (0,16*0,33) + (0,27*2) = 0,56$  $V_{14} = (0,22*0,2) + (0,22*0,25) + (0,11*0,2) + (0,16*0,33) + (0,27*0,5) = 0,32$  $V_{15} = (0,22*0,8) + (0,22*0,2) + (0,11*0,33) + (0,16*0,5) + (0,27*0,5) = 0,48$  $V_{16} = (0,22*0,4) + (0,22*0,5) + (0,11*0,5) + (0,16*1) + (0,27*1) = 0,70$  $V_{17} = (0,22*0,4) + (0,22*0,33) + (0,11*1) + (0,16*1) + (0,27*1) = 0,72$  $V_{18} = (0,22*0,4) + (0,22*0,2) + (0,11*0,5) + (0,16*1) + (0,27*1) = 0,63$  $V_{19} = (0,22*0,4) + (0,22*0,33) + (0,11*0,33) + (0,16*1) + (0,27*0,5) = 0,51$  $V_{20} = (0,22*1) + (0,22*0,33) + (0,11*0,25) + (0,16*1) + (0,27*0,2) = 0,55$  $V_{21} = (0,22*0,6) + (0,22*0,25) + (0,11*1) + (0,16*0,5) + (0,27*1) = 0,66$  $V_{22} = (0,22*0,6) + (0,22*0,2) + (0,11*0,2) + (0,16*0,25) + (0,27*0,5) = 0,38$  $V_{23} = (0,22*0,4) + (0,22*0,25) + (0,11*0,5) + (0,16*1) + (0,27*0,2) = 0,42$ 

| 4       | Pengurutan data                |                                                                                                    |
|---------|--------------------------------|----------------------------------------------------------------------------------------------------|
|         | alternatif                     | <pre>query = ("SELECT panti_jompo_id, "</pre>                                                                                                    |
|         |                                | nama,<br>"alamat "                                                                                                    |
|         |                                | aldmal,<br>"nomor teln "                                                                                                    |
|         |                                | "(SELECT deskripsi crips EROM crips                                                                                                    |
|         |                                | WHERE kriteria id = 1 AND nilai crips =                                                                                                    |
|         |                                | jumlah_lansia) AS jumlah_lansia, "                                                                                                    |
|         |                                | "(SELECT deskripsi_crips FROM crips                                                                                                    |
|         |                                | WHERE kriteria_id = 2 AND nilai_crips =                                                                                                    |
|         |                                | perawatan_kesehatan) AS perawatan_kesehatan, "                                                                                                    |
|         |                                | "(SELECT deskripsi_crips FROM crips                                                                                                    |
|         |                                | WHERE kriteria_id = 3 AND nilai_crips =                                                                                                    |
|         |                                | program_rutin) AS program_rutin,                                                                                                    |
|         |                                | (SELECI deskripsi_crips FROM crips                                                                                                    |
|         |                                | where kriteria_iu = 4 AND fillal_crips =                                                                                                    |
|         | 1                              | "(SELECT deskripsi crips EPOM crips                                                                                                    |
|         |                                | WHERE kriteria id = 5 AND nilai crips =                                                                                                    |
|         |                                | hantuan diterima) AS hantuan diterima "                                                                                                    |
|         |                                | "FROM master panti"                                                                                                    |
|         |                                | "ORDER BY panti iompo id ASC:")                                                                                                    |
|         |                                | alternatives = connectDatabaseGetList(query)                                                                                                    |
|         |                                | sorting_rank =                                                                                                    |
|         |                                | <pre>np.argsort(preference_scores)[::-</pre>                                                                                                    |
|         |                                | 1][:len(scores)]                                                                                                    |
|         |                                |                                                                                                    |
|         |                                | <pre>for i, top in enumerate(sorting_rank):</pre>                                                                                                    |
|         |                                | print("Rank ", i + 1, alternatives[top][1],                                                                                                    |
|         |                                | "Dengan Skor Preferensi : ",                                                                                                    |
|         |                                | preference_scores[top],                                                                                                    |
|         |                                | serta Nilai Kriteria , scores[top])                                                                                                    |
|         |                                |                                                                                                    |
| -       |                                |                                                                                                    |
| Hasil   |                                |                                                                                                    |
|         |                                |                                                                                                    |
| Rank    | 1 Panti Jompo D Dengan Skor Pi | referensi : 0.75 Serta Nilai Kriteria [5, 2, 1, 1, 2]                                                                                                    |
| Rank    | 2 Panti Jompo F Dengan Skor Pi | referensi : 0.725925925925926 Serta Nilai Kriteria [3, 2, 3, 1, 1]                                                                                                    |
| Rank    | 3 Panti Jompo Q Dengan Skor Pi | referensi : 0.7185185185185186 Serta Nilai Kriteria [2, 3, 1, 1, 1]                                                                                                    |
| Rank    | 4 Panti Jompo P Dengan Skor Pi | referensi : 0.7 Serta Nilai Kriteria [2, 2, 2, 1, 1]                                                                                                    |
| Rank    | 5 Panti Jompo A Dengan Skor Pi | referensi : 0.6759259259259259258 Serta Nilai Kriteria [5, 2, 3, 1, 2]                                                                                                    |
| Rank    | 6 Panti Jompo U Dengan Skor Pi | Deferensi : 0.6611111111111111 Serta Nilai Kriteria [3, 4, 1, 2, 1]                                                                                                    |
| Rank    | 7 Panti Jompo R Dengan Skor Pi | referensi : 0.6333333333333333333333333333333333333                                                                                                    |
| Rank    | 8 Panti Jompo G Dengan Skor Pi | referensi : 0.6314814814814815 Serta Nilai Kriteria [4, 2, 3, 1, 2]                                                                                                    |
| Rank    | 9 Panti Jompo C Dengan Skor Pi | referensi : 0.6203703703703703 Serta Nilai Kriteria [5, 4, 3, 1, 2]                                                                                                    |
| Rank    | 10 Panti Jompo L Dengan Skor H | Preferensi : 0.5962962962962963 Serta Nilai Kriteria [3, 3, 2, 3, 1]                                                                                                    |
| Rank    | 11 Panti Jompo B Dengan Skor H | Preferensi : 0.5944444444444444 Serta Nilai Kriteria [4, 3, 3, 1, 2]                                                                                                    |
| Rank    | 12 Panti Jompo M Dengan Skor H | Preferensi : 0.5611111111111111 Serta Nilai Kriteria [2, 1, 2, 3, 2]                                                                                                    |
| Rank    | 13 Panti Jompo T Dengan Skor H | Preferensi : 0.5462962962962963 Serta Nilai Kriteria [5, 3, 4, 1, 5]                                                                                                    |
| Rank    | 14 Panti Jompo E Dengan Skor H | Preferensi : 0.5259259259259259 Serta Nilai Kriteria [5, 5, 3, 1, 5]                                                                                                    |
| Rank    | 15 Panti Jompo S Dengan Skor H | Preferensi : 0.50555555555555555555555555555555555                                                                                                    |
| Rank    | 16 Panti Jompo H Dengan Skor I | Preferensi : 0.4962962962962963 Serta Nilai Kriteria [2, 3, 4, 1, 2]                                                                                                    |
| Rank    | 17 Panti Jompo J Dengan Skor I | Preferensi : 0.491666666666666666666666666666666666666                                                                                                    |
| Rank    | 18 Panti Jompo O Dengan Skor I | Preferensi : 0.48148148148148145 Serta Nilai Kriteria [4, 5, 3, 2, 2]                                                                                                    |
| Rank    | 19 Panti Jompo I Dengan Skon I | Preferensi : $0.4777777777777777777777777777777777777$                                                                                                    |
| Rank    | 20 Panti Jompo W Dengan Skor I | Preferensi : A 42222222222222222 Serta Nilai Kriteria [2, 4, 2, 1, 3]                                                                                                    |
| Rank    | 21 Panti Jompo V Dengan Skor   | Preferensi · A 386555555555555555555555555555555555555                                                                                                    |
| Rank    | 22 Panti Jompo K Dengan Skop   | Preferensi · A 3425925925925926 Senta Nilai Kriteria [5, 5, 5, 4, 2]                                                                                                    |
| Rank    | 23 Panti Jompo N Dongan Skor I | $\frac{1}{2} = \frac{1}{2} + \frac{1}{2} + \frac{1}$ |
| Kalik   | 20 Fance Sompo N Dengan Skor I | Terenensi . 0.51000000000005 Serva Nitai Nitteria [1, 4, 5, 5, 2]                                                                                                    |
|         |                                |                                                                                                    |
| Pemba   | hasan                          |                                                                                                    |
| Hadil   |                                |                                                                                                    |
| Hasil s | sesual dengan urutan <i>rc</i> | <i>inking</i> pernitungan secara manual yang diketahui dari hasil                                                                                                    |

penjumlahan nilai preferensi sebelumnya, yakni 5 alternatif panti jompo dengan nilai tertinggi yang dapat dijadikan pilihan sebagai calon penerima bantuan sosial, antara lain:

- 1. Alternatif A4 dengan nilai 0,75 (Panti Jompo D)
- 2. Alternatif A6 dengan nilai 0,73 (Panti Jompo F)
- 3. Alternatif A17 dengan nilai 0,72 (Panti Jompo Q)
- 4. alternatif A16 dengan nilai 0,70 (Panti Jompo P)
- 5. alternatif A1 dengan nilai 0,68 (Panti Jompo A)

## Pengujian Kotak Hitam

Selain pengujian kotak putih, pengujian kotak hitam juga merupakan tahapan penting untuk memastikan fungsionalitas aplikasi berjalan sesuai dengan kebutuhan. Pengujian dilakukan dengan menguji aplikasi secara keseluruhan dan berfokus pada skenario yang telah dirancang sebelumnya.

| No    | Skenario Pengujian               | Hasil yang Diharapkan                     |
|-------|----------------------------------|-------------------------------------------|
| 1     | User membuka aplikasi            | Menampilkan halaman login                 |
| Hasil |                                  |                                           |
|       |                                  |                                           |
|       | Usar menginput 'usarnama' atau   | Menampilkan pesan notifikasi <i>login</i> |
| 2     | 'nassword' yang salah atau tidak | gagal                                     |
|       | terdaftar dalam sistem           | Sugar.                                    |
| Hasil |                                  |                                           |

Tabel 5.3. Hasil Pengujian Kotak Hitam

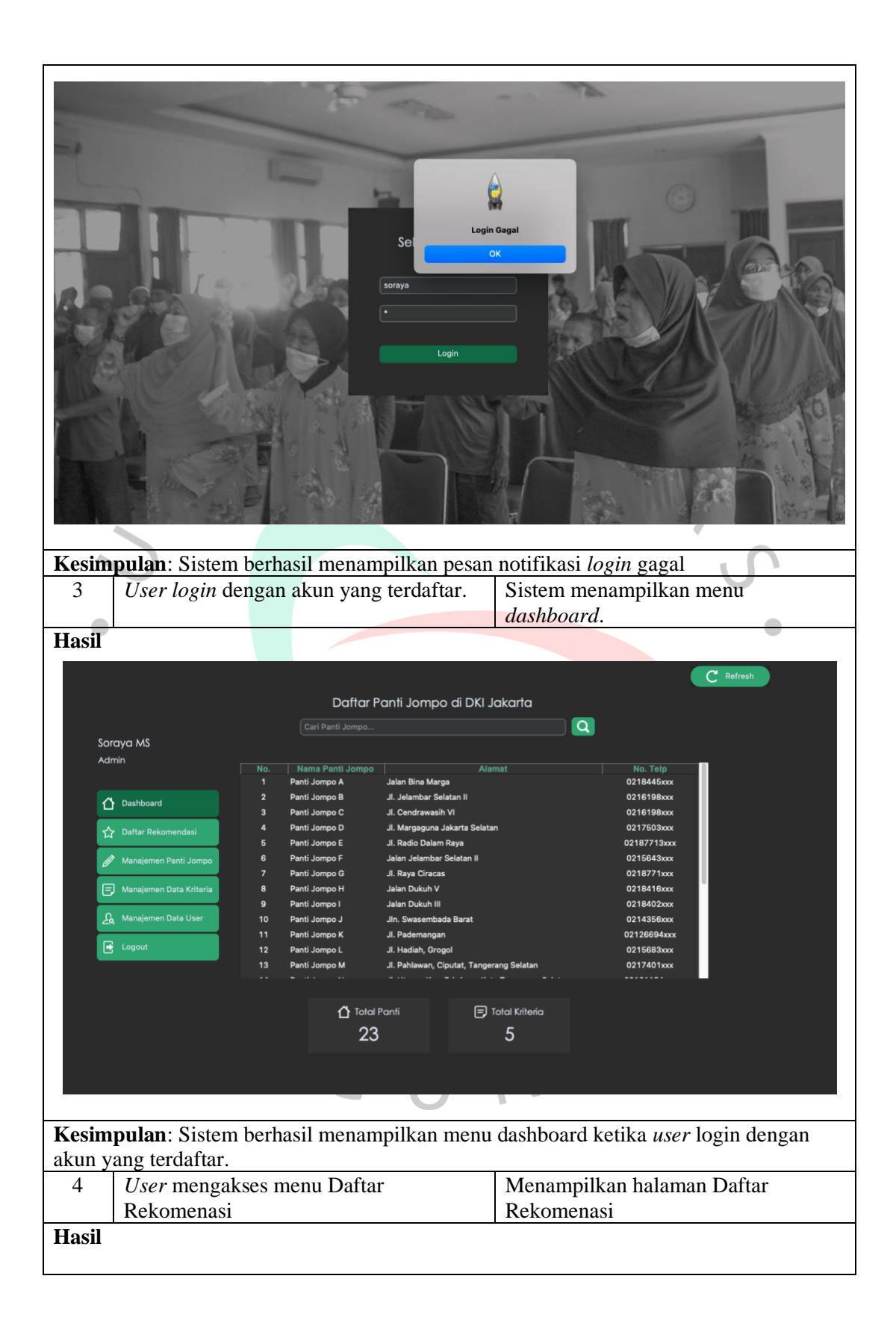

|                                    |                                                                                                    |                                                                                                    |                                                                                                    |                                                                                                    | C Refresh                                                                                                    |       |  |
|------------------------------------|----------------------------------------------------------------------------------------------------|----------------------------------------------------------------------------------------------------|----------------------------------------------------------------------------------------------------|----------------------------------------------------------------------------------------------------|----------------------------------------------------------------------------------------------------|-------|--|
|                                    |                                                                                                    |                                                                                                    |                                                                                                    |                                                                                                    |                                                                                                    |       |  |
|                                    |                                                                                                    | Daft                                                                                                    | ar Rekomendasi Panti Jompo                                                                                                    |                                                                                                    |                                                                                                    |       |  |
|                                    |                                                                                                    | Cari Panti Jom                                                                                                    |                                                                                                    |                                                                                                    |                                                                                                    |       |  |
| Sora                               | iya MS                                                                                                    |                                                                                                    |                                                                                                    |                                                                                                    |                                                                                                    |       |  |
| Admi                               | in _                                                                                                    |                                                                                                    |                                                                                                    |                                                                                                    |                                                                                                    |       |  |
|                                    |                                                                                                    | Rank Nama Panti Jompo                                                                                                    | Alamat                                                                                                    | No. Telp J                                                                                                    | umlah Lansia<br>> 200 orang Tidak ada kun                                                                                                    |       |  |
|                                    |                                                                                                    | 2 Panti Jompo F                                                                                                    | Jalan Jelambar Selatan II                                                                                                    | 0215643xxx 5                                                                                                    | i1 - 100 orang Tidak ada kun                                                                                                    |       |  |
|                                    | Dashboard                                                                                                    | 3 Panti Jompo Q                                                                                                    | Jl. Rumah Sakit Ancol, kel. Sunter Agung, kec.                                                                                                    | Ti 081350206xxx                                                                                                    | 11 - 50 orang Kunjungan dol                                                                                                    |       |  |
| 57                                 | Daftar Rekomendasi                                                                                                    | 4 Panti Jompo P                                                                                                    | Jl. Kincir Raya, Kel. Cengkareng Tim., Kecamat                                                                                                    | aı 081294214xxx                                                                                                    | 11 - 50 orang 🛛 Tidak ada kun                                                                                                    |       |  |
|                                    |                                                                                                    | 5 Panti Jompo A                                                                                                    | Jalan Bina Marga                                                                                                    | 0218445xxx                                                                                                    | > 200 orang Tidak ada kun                                                                                                    |       |  |
| Ø                                  | Manajemen Panti Jompo                                                                                                    | 6 Panti Jompo U                                                                                                    | Jl. Masda, kel. Pejagalan, kec. Penjaringan, Jak                                                                                                    | a 0216616xxx 5                                                                                                    | 51 - 100 orang Kunjungan dol                                                                                                    |       |  |
|                                    | 11 1 m i w i v i                                                                                                    | 7 Panti Jompo R                                                                                                    | Jl. Swadaya I, Kel. Semper Timur, Kec. Cilincing                                                                                                    | g, 0818975xxx                                                                                                    | 11 - 50 orang Memiliki staff                                                                                                    |       |  |
|                                    | Manajemen Data Kriteria                                                                                                    | 8 Panti Jompo G                                                                                                    | JI. Raya Ciracas                                                                                                    | 0218771XXX 1                                                                                                    | > 200 orang Tidak ada kunj                                                                                                    |       |  |
| £                                  | Manajemen Data User                                                                                                    | 10 Panti Jompo L                                                                                                    | Jl. Hadiah. Grogol                                                                                                    | 0215683xxx 5                                                                                                    | i - 100 orang Kunjungan dol                                                                                                    |       |  |
|                                    |                                                                                                    | 11 Panti Jompo B                                                                                                    | JI. Jelambar Selatan II                                                                                                    | 0216198xxx 1                                                                                                    | 01 - 200 orang Kunjungan dol                                                                                                    |       |  |
|                                    | Logout                                                                                                    | 12 Panti Jompo M                                                                                                    | Jl. Pahlawan, Ciputat, Tangerang Selatan                                                                                                    | 0217401xxx                                                                                                    | 11 - 50 orang Tidak ada kun                                                                                                    |       |  |
|                                    |                                                                                                    | 13 Panti Jompo T                                                                                                    | Jl. Puri Kembangan, Kel. Kembangan Selatan, K                                                                                                    | (e 0215406xxx                                                                                                    | > 200 orang Kunjungan dol                                                                                                    |       |  |
|                                    |                                                                                                    | 14 Panti Jompo E                                                                                                    | Jl. Radio Dalam Raya                                                                                                    | 02187713xxx                                                                                                    | > 200 orang Memiliki staff                                                                                                    |       |  |
|                                    |                                                                                                    | 15 Panti Jompo S                                                                                                    | Jl. Puri Kembangan, kel. Kedoya Selatan, Kec. )                                                                                                    | KI 0215814xxx                                                                                                    | 11 - 50 orang Kunjungan dol                                                                                                    |       |  |
|                                    |                                                                                                    | 16 Panti Jompo H                                                                                                    | Jalan Dukuh V                                                                                                    | 0218416xxx                                                                                                    | 11 - 50 orang Kunjungan dol<br>11 - 50 orang Tidak ada kun                                                                                                    |       |  |
|                                    |                                                                                                    | 17 Panti Jompo J                                                                                                    | Jin. Swasembada barat                                                                                                    | 0214356XXX                                                                                                    | TT - 50 orang Tidak ada kun                                                                                                    |       |  |
|                                    | -                                                                                                    |                                                                                                    |                                                                                                    |                                                                                                    |                                                                                                    |       |  |
|                                    |                                                                                                    |                                                                                                    |                                                                                                    |                                                                                                    |                                                                                                    |       |  |
|                                    |                                                                                                    |                                                                                                    |                                                                                                    |                                                                                                    |                                                                                                    |       |  |
|                                    |                                                                                                    |                                                                                                    |                                                                                                    |                                                                                                    |                                                                                                    |       |  |
| Kacim                              | nulan: cictom                                                                                                    | harhagil man                                                                                                    | ampillion balaman D                                                                                                    | ofter Dala                                                                                                    | mandaci                                                                                                    |       |  |
| Resim                              | pulan. sistem                                                                                                    | bernasii men                                                                                                    | amplikan nalaman D                                                                                                    | allal Keko                                                                                                    | Jillelluasi.                                                                                                    |       |  |
| 5                                  | User (admin)                                                                                                    | ) mengakses i                                                                                                    | menu Me                                                                                                    | enampilkaı                                                                                                    | n halaman Manaje                                                                                                    | emen  |  |
|                                    | 'Manaiemen                                                                                                    | Panti Iomno                                                                                                    | , Par                                                                                                    | ti Iomno                                                                                                    | 5                                                                                                    |       |  |
| Manajemen Panti Jompo' Panti Jompo |                                                                                                    |                                                                                                    |                                                                                                    |                                                                                                    |                                                                                                    |       |  |
|                                    | 5                                                                                                    | - man                                                                                                    |                                                                                                    | ni Jompo                                                                                                    |                                                                                                    |       |  |
| Hasil                              | 5                                                                                                    |                                                                                                    |                                                                                                    | iti sompo                                                                                                    |                                                                                                    |       |  |
| Hasil                              | J                                                                                                    |                                                                                                    |                                                                                                    | iu sompo                                                                                                    |                                                                                                    |       |  |
| Hasil                              | J                                                                                                    |                                                                                                    |                                                                                                    |                                                                                                    |                                                                                                    |       |  |
| Hasil                              |                                                                                                    |                                                                                                    |                                                                                                    |                                                                                                    |                                                                                                    |       |  |
| Hasil                              |                                                                                                    |                                                                                                    |                                                                                                    |                                                                                                    | C Refresh                                                                                                    |       |  |
| Hasil                              |                                                                                                    | м                                                                                                    | anajemen Data Panti Jompo                                                                                                    |                                                                                                    | C Refresh                                                                                                    |       |  |
| Hasil                              |                                                                                                    | M                                                                                                    | anajemen Data Panti Jompo                                                                                                    |                                                                                                    | C Refresh                                                                                                    |       |  |
| Hasil                              | Soraya MS                                                                                                    | M<br>Cari Panti Jo                                                                                                    | anajemen Data Panti Jompo                                                                                                    |                                                                                                    | C Retresh                                                                                                    |       |  |
| Hasil                              | Soraya MS<br>Admin                                                                                                    | M<br>Cari Panti Jor                                                                                                    | anajemen Data Panti Jompo                                                                                                    |                                                                                                    | C Refresh                                                                                                    |       |  |
| Hasil                              | Soraya MS<br>Admin                                                                                                    | M<br>Carl Panti Jor<br>No. Nama Panti J<br>1 Panti Jongo A                                                                                                    | anajemen Data Panti Jompo<br>mpo<br>Jalan Bina Marga                                                                                                    | 0218445xxx                                                                                                    | C Refresh                                                                                                    |       |  |
| Hasil                              | Soraya MS<br>Admin                                                                                                    | M<br>Cari Panti Jor<br>No. Nama Panti J<br>Panti Jompo A<br>2 Panti Jompo A                                                                                                    | anajemen Data Panti Jompo<br>mpo<br>Jalan Bina Marga<br>J. Jelambar Selatan II                                                                                                    | 0218445xx<br>0216198xx                                                                                                    | C Refresh                                                                                                    |       |  |
| Hasil                              | Soraya MS<br>Admin<br>Dashboard                                                                                                    | M<br>Carl Panti Jon<br>No. Nama Panti J<br>1 Panti Jompo A<br>2 Panti Jompo B<br>3 Panti Jompo C                                                                                                    | anajemen Data Panti Jompo<br>mpo<br>Jalan Bina Marga<br>Ji. Jelambar Selatan II<br>Ji. Cendrawasih Vi                                                                                                    | No. Telp<br>0218445xxx<br>0216198xx<br>0216198xx                                                                                                    | C Refresh<br>Jurniah Lansia<br>> 200 orang Tit<br>101 - 200 orang Ku<br>> 200 orang Ku<br>⇒ 200 orang Ku                                                                                                    |       |  |
| Hasil                              | Soraya MS<br>Admin<br>Dashboard<br>C Dashboard                                                                                                    | M<br>Carl Panti Jo<br>No. Nama Panti J<br>Panti Jompo A<br>Panti Jompo B<br>Panti Jompo C<br>A Panti Jompo C                                                                                                    | anajemen Data Panti Jompo<br>mpo<br>ompo <u>Alamat</u><br>Jalan Bina Marga<br>J. Jelambar Selatan II<br>JI. Cendrawash VI<br>JI. Margaguna Jakarta Selatan<br>JI. Badio Dalam Bava                                                                                                    | No. Telp<br>0218445xxx<br>0216198xx<br>0216198xx<br>0217503xx<br>0217503xx                                                                                                    | C Refresh<br>Jumiah Lansia<br>> 200 orang Tk<br>101 - 200 orang Ku<br>> 200 orang Tk<br>> 200 orang Tk<br>⇒ 200 orang Tk                                                                                                    |       |  |
| Hasil                              | Soraya MS<br>Admin<br>Dashboard<br>Dashboard<br>Datar Rekomendasi<br>Manajemen Panti Jompo                                                                                                    | M<br>Carl Panti Jon<br>Carl Panti Jon<br>Panti Jongo A<br>Panti Jongo C<br>A Panti Jongo C<br>A Panti Jongo C<br>5 Panti Jongo F                                                                                                    | anajemen Data Panti Jompo<br>mpo<br>Jalan Bina Marga<br>J. Jelambar Selatan II<br>J. Cendrawasih VI<br>J. Margaguna Jakarta Selatan<br>J.R. Radio Dalam Raya<br>Jalan Jalambar Selatan II                                                                                                    | No. Telp<br>0218445xxx<br>0216198xx<br>0216198xx<br>0217503xx<br>02187713xx0<br>02187713xx0                                                                                                    | C         Refresh           Jumiah Lansia         +           > 200 orang         Tk           101 - 200 orang         Kk           > 200 orang         Tk           > 200 orang         Tk           > 200 orang         Tk           > 200 orang         Tk           > 200 orang         Tk           > 200 orang         Tk           > 200 orang         Tk           > 100 orang         Tk                                                                                                    |       |  |
| Hasil                              | Sorqya MS<br>Admin                                                                                                    | M<br>Cari Panti Jo<br>1 Panti Jompo A<br>2 Panti Jompo B<br>3 Panti Jompo C<br>4 Panti Jompo D<br>5 Panti Jompo D<br>5 Panti Jompo F<br>7 Panti Jompo G                                                                                                    | anajemen Data Panti Jompo<br>mpo<br>ompo Alamat<br>Jalan Bina Marga<br>J.I. Jelambar Selatan II<br>J.I. Cendrawasih VI<br>J.I. Margaguna Jakarta Selatan<br>J.I. Radio Dalam Raya<br>Jalan Jalambar Selatan II<br>J.I. Raya Ciracas                                                                                                    | No. Telp           0218445xxx           0218145xxx           0216198xxx           0216198xxx           02167713xxx           021677171xxx                                                                                                    | Jumiah Lansia           > 200 orang         Tk           > 200 orang         Kk           > 200 orang         Kk           > 200 orang         Kk           > 200 orang         Kk           > 200 orang         Kk           > 200 orang         Kk           51 - 100 orang         Kk           101 - 200 orang         Tk                                                                                                    |       |  |
| Hasil                              | Soraya MS<br>Admin                                                                                                    | M<br>Cari Panti Jor<br>Cari Panti Jor<br>Panti Jorngo A<br>Panti Jorngo B<br>Panti Jorngo C<br>Panti Jorngo C<br>Panti Jorngo C<br>Panti Jorngo G<br>Panti Jorngo G<br>Panti Jorngo H                                                                                                    | anajemen Data Panti Jompo<br>mpo<br>ompo Alamat<br>Jalan Bina Marga<br>Ji. Jelambar Selatan II<br>Ji. Candrawasih Vi<br>Ji. Margaguna Jakarta Selatan<br>Ji. Radio Dalam Raya<br>Jalan Jelambar Selatan II<br>Ji. Raya Cinacas<br>Jalan Dukuh V                                                                                                    | No. Telp<br>0218445xxx<br>0216198xx<br>0217503xx<br>02187713xx<br>02187713xx<br>02187713xx<br>02187713xx                                                                                                    | C         Refresh           Juntiah Lansia         +           > 200 orang         Tic           101 - 200 orang         Ku           > 200 orang         Tic           > 200 orang         Ku           > 200 orang         Tic           101 - 100 orang         Tic           101 - 200 orang         Tic           11 - 60 orang         Ku                                                                                                    |       |  |
| Hasil                              | Soraya MS<br>Admin<br>C Dashboard<br>Daftar Rekomendasi<br>Manajemen Panti Jompo<br>C Manajemen Data Kriteria<br>Amanjemen Data Kriteria                                                                                                    | M<br>Carl Panti Jor<br>1 Panti Jompo A<br>2 Panti Jompo A<br>2 Panti Jompo C<br>4 Panti Jompo C<br>4 Panti Jompo C<br>5 Panti Jompo F<br>7 Panti Jompo F<br>7 Panti Jompo H<br>9 Panti Jompo I<br>10 Panti Jompo I                                                                                                    | anajemen Data Panti Jompo<br>mpo<br>ompo <u>Alamat</u><br>Jatan Bina Marga<br>JI. Jelambar Selatan II<br>JI. Cendrawasih VI<br>JI. Radio Dalam Raya<br>Jalan Jakarta Selatan<br>JI. Radio Dalam Raya<br>Jalan Jakarta Selatan<br>JI. Radio Dalam Raya<br>Jalan Dakuh V<br>Jalan Dakuh V<br>Jalan Dakuh V                                                                                                    | No. Telp<br>0218445xxx<br>0216198xx<br>0216503xx<br>0218503xx<br>02187713xx<br>0218402xxx<br>0218410xxx<br>0218402xx<br>0218402xx                                                                                                    | C Refresh                                                                                                    |       |  |
| Hasil                              | Soraya MS<br>Admin<br>Dashboard<br>Dashboard<br>Daftar Rekomendasi<br>Manajemen Panti Jompo<br>Manajemen Data Kriteria<br>Manajemen Data User                                                                                                    | M<br>Carl Panti Jon<br>Panti Jompo A<br>Panti Jompo A<br>Panti Jompo C<br>Panti Jompo C<br>Panti Jompo C<br>Panti Jompo C<br>Panti Jompo F<br>Panti Jompo F<br>Panti Jompo H<br>Panti Jompo I<br>Panti Jompo I<br>Panti Jompo I<br>Panti Jompo K                                                                                                    | anajemen Data Panti Jompo<br>mpo<br>Jelan Bina Marga<br>Jelan Bina Marga<br>J. Jelambar Selatan II<br>J. Cendrawasih VI<br>J. Margaguna Jakarta Selatan<br>J. Radio Dalam Raya<br>Jalan Jelambar Selatan II<br>J. Raya Ciracas<br>Jalan Dukuh V<br>Jalan Dukuh V<br>Jalan Dukuh J<br>Jan Dukuh J<br>Jan Swasembada Barat<br>J. Pedemangan                                                                                                    | No. Teip<br>O218445xxx<br>O216198xx<br>O216198xx<br>O2167713xx<br>O2187713xx<br>O2187713xx<br>O218415xxx<br>O218415xxx<br>O218402xxx<br>O218415xx<br>O218402xxx<br>O218415xxx<br>O218402xxx<br>O218415xx<br>O218402xxx                                                                                                    | C Refresh<br>> 200 orang Tr<br>> 200 orang Tr<br>> 200 orang Ku<br>> 200 orang Ku<br>> 200 orang Tr<br>> 200 orang Tr<br>= 200 orang Tr<br>101 - 200 orang Tr<br>101 - 200 orang Tr<br>101 - 200 orang Tr<br>101 - 50 orang Ku<br>11 - 60 orang Ku<br>11 - 60 orang Ku<br>11 - 60 orang Ku                                                                                                    |       |  |
| Hasil                              | Soraya MS<br>Admin                                                                                                    | M<br>Carl Panti Jon<br>Panti Jompo A<br>Panti Jompo A<br>Panti Jompo C<br>Panti Jompo C<br>Panti Jompo C<br>Panti Jompo C<br>Panti Jompo F<br>Panti Jompo G<br>Panti Jompo G<br>Panti Jompo J<br>Panti Jompo J<br>Panti Jompo J<br>Panti Jompo J<br>Panti Jompo L                                                                                                    | anajemen Data Panti Jompo<br>mpo<br>Jalan Bina Marga<br>J. Jelambar Selatan II<br>JI. Cendrawasih VI<br>JI. Cendrawasih VI<br>JI. Mario Dalam Baya<br>Jalan Jelambar Selatan II<br>JI. Raya Cincas<br>Jalan Dakuh VI<br>Jalan Dakuh VI<br>Jalan Dakuh VI<br>Jalan Dakuh JI<br>JI. Swasembada Barat<br>JI. Pademangan<br>JI. Hadiah, Grogol                                                                                                    | No. Telp<br>0218445xxx<br>0216198xx<br>0216198xx<br>0217603xx<br>02187713x0<br>0215643xxx<br>0218071xx<br>0218602xx<br>0218602xx<br>02186683xx                                                                                                    | C       Refresh         Jumiah Lansia       +         > 200 orang       Ki         > 200 orang       Ki         > 200 orang       Ki         > 200 orang       Ki         > 200 orang       Ki         > 200 orang       Ki         > 200 orang       Ki         > 200 orang       Ki         > 100 orang       Ki         11 - 50 orang       Ki         11 - 50 orang       Ki         11 - 50 orang       Ki         11 - 50 orang       Ki         51 - 100 orang       Ki                                                                                                    |       |  |
| Hasil                              | Soraya MS<br>Admin<br>Dashboard<br>Dashboard<br>Dashboard<br>Manajemen Panti Jompo<br>Manajemen Data Kriteria<br>Manajemen Data User<br>Logout                                                                                                    | M<br>Carl Panti Jon<br>Carl Panti Jongo A<br>Panti Jongo A<br>Panti Jongo A<br>Panti Jongo C<br>A Panti Jongo C<br>A Panti Jongo C<br>A Panti Jongo C<br>A Panti Jongo C<br>B Panti Jongo C<br>B Panti Jongo G<br>B Panti Jongo I<br>D Panti Jongo J<br>D Panti Jongo J<br>D Panti Jongo L<br>Panti Jongo M                                                                                                    | anajemen Data Panti Jompo<br>mpo<br>Jalan Bina Marga<br>J. Jelambar Selatan II<br>JI. Cendrawasih VI<br>JJ. Margaguna Jakarta Selatan<br>JJ. Radio Dalam Raya<br>Jalan Jakah UI<br>JJ. Raya Ciracas<br>Jalan Dukuh II<br>JIn. Swasembada Barat<br>J. Pademangan<br>JJ. Pademangan<br>JJ. Padinkoropol<br>JI. Pahinwan, Ciputat, Tangerang Sela                                                                                                    | No. Telp<br>0218445xxx<br>0216198xx<br>0216198xx<br>02167713xx<br>02187713xx<br>0218475xx<br>0218416xx<br>0218416xx<br>0218416xx<br>0218416xx<br>0218462xx<br>0218402xx<br>0218563xx<br>021663xx<br>021663xx<br>0216563xx<br>0216563xx<br>0217401xx                                                                                                    | C       Refresh         > 200 orang       Ki         > 200 orang       Ki         > 200 orang       Ki         > 200 orang       Ki         > 200 orang       Ki         > 200 orang       Ki         > 200 orang       Ki         > 200 orang       Ki         > 200 orang       Ki         51 - 100 orang       Ki         11 - 50 orang       Ki         11 - 50 orang       Ki         11 - 50 orang       Ki         51 - 100 orang       Ki         11 - 50 orang       Ki         51 - 100 orang       Ki         11 - 50 orang       Ki         51 - 100 orang       Ki         51 - 100 orang       Ki         51 - 100 orang       Ki         51 - 100 orang       Ki         51 - 100 orang       Ki         51 - 100 orang       Ki         51 - 100 orang       Ki         51 - 100 orang       Ki         51 - 100 orang       Ki         51 - 100 orang       Ki         51 - 100 orang       Ki         51 - 100 orang       Ki         51 - 100 orang       Ki </th <th></th>                                                                                                    |       |  |
| Hasil                              | Soraya MS<br>Admin<br>Dashboard<br>Dashboard<br>Daftar Rekomendasi<br>Manajemen Panti Jompo<br>Manajemen Data Kriteria<br>Manajemen Data User<br>Logout                                                                                                    | M<br>Carl Panti Jon<br>Carl Panti Jongo A<br>Panti Jongo A<br>Panti Jongo A<br>Panti Jongo C<br>Panti Jongo C<br>Panti Jongo C<br>Panti Jongo C<br>Panti Jongo G<br>Panti Jongo G<br>Panti Jongo J<br>Panti Jongo J<br>Panti Jongo K<br>Panti Jongo K<br>Panti Jongo K<br>Panti Jongo M<br>Panti Jongo M<br>Panti Jongo M                                                                                                    | anajemen Data Panti Jompo<br>mpo<br>Jalan Bina Marga<br>J. Jelambar Selatan II<br>J. Cendrawasih VI<br>J. Margaguna Jakarta Selatan<br>J. Radio Dalam Raya<br>Jalan Jalambar Selatan II<br>J. Raya Ciracas<br>Jalan Dakuh III<br>Jin. Swasembada Barat<br>J. Pademargan<br>J. Pademargan<br>J. Pademargan<br>J. Pademargan<br>J. Pademargan                                                                                                    | No. Telp     02184450xx     02161980x     02161980x     02161980x     02161980x     02161980x     02162430x     021877130x     02184180x     02184180x     02143560xx     02143560x     02143560x     02143560x     02144560x     02144560x      02144560x      02145600x      02145600x     02145600x                                                                                                    | C       Refresh         > 200 orang       Th         > 200 orang       Th         > 200 orang       Th         > 200 orang       Th         > 200 orang       Th         > 200 orang       Th         > 200 orang       Th         > 200 orang       Th         51 - 100 orang       Th         11 - 50 orang       Th         11 - 50 orang       Th                                                                                                    |       |  |
| Hasil                              | Soraya MS<br>Admin                                                                                                    | M<br>Carl Panti Jon<br>Carl Panti Jongo A<br>Panti Jompo A<br>Panti Jompo A<br>Panti Jompo C<br>Panti Jompo C<br>Panti Jompo C<br>Panti Jompo C<br>Panti Jompo C<br>Panti Jompo G<br>Panti Jompo G<br>Panti Jompo H<br>Panti Jompo H<br>Panti Jompo K<br>Panti Jompo K<br>Panti Jompo M<br>Panti Jompo M<br>Panti Jompo N<br>Panti Jompo N<br>Panti Jompo N<br>Panti Jompo N<br>Panti Jompo N<br>Panti Jompo N<br>Panti Jompo N<br>Panti Jompo N                                                                                                    | anajemen Data Panti Jompo<br>mpo<br>Jaian Bina Marga<br>JI. Jelambar Selatan II<br>JI. Cendrawasih VI<br>JI. Margaguna Jakarta Selatan<br>JI. Radio Dalam Raya<br>Jalan Jakamba Selatan II<br>JI. Raya Ciracas<br>Jalan Dukuh III<br>JI. Savasembada Barat<br>J. Pademangan<br>JI. Hadiah, Grogol<br>J. Pahawan, Cjoutat, Tangerang Sela<br>JI. Utama, Koc. Pd. Aren, Kota Tanger<br>JI. Kamat Kwitang, Kec. Sene, Kota                                                                                                    | No. Telp           0218445xxx           0218445xxx           0216198xxx           0216198xxx           0216198xxx           0216711xxx           0218711xxx           0218711xxx           0214358xxx           02126894xxx           021742301xxx           tan         021742301xx           tang Selata         08161154xxx           Jakata Pu         02174230214x                                                                                                    | C       Refresh         > 200 orang       Tr         > 200 orang       Tr         > 200 orang       Tr         > 200 orang       Ku         > 200 orang       Ku         > 200 orang       Ku         > 200 orang       Ku         51 - 100 orang       Ku         11 - 60 orang       Ku         11 - 60 orang       Ku <tr< th=""><th></th></tr<>                                                                                                    |       |  |
| Hasil                              | Soraya MS<br>Admin<br>Cashboard<br>Cashboard<br>Cashb | M<br>Carl Panti Jor<br>Panti Jompo A<br>Panti Jompo A<br>Panti Jompo A<br>Panti Jompo C<br>Panti Jompo C<br>Panti Jompo C<br>Panti Jompo C<br>Panti Jompo C<br>Panti Jompo C<br>Panti Jompo C<br>Panti Jompo C<br>Panti Jompo C<br>Panti Jompo L<br>Panti Jompo L<br>Panti Jompo L<br>Panti Jompo L<br>Panti Jompo L<br>Panti Jompo N<br>Panti Jompo O<br>Panti Jompo O<br>Panti Jompo O<br>Panti Jompo O                                                                                                    | anajemen Data Panfi Jompo<br>mpo<br>Sompo Alamat<br>Jatan Bina Marga<br>JI. Jelambar Selatan II<br>J. Cendrawasih VI<br>J. Radio Dalam Raya<br>Jatan Jelambar Selatan II<br>J. Radio Dalam Raya<br>Jatan Jakarta Selatan II<br>J. Raya Ciracas<br>Jatan Dakuh VI<br>Jatan Dakuh VI<br>Jatan Dakuh VI<br>Jatan Dakuh VI<br>Jatan Dakuh VI<br>Jatan Dakuh VI<br>Jatan Dakuh VI<br>Jatan Dakuh VI<br>Jatan Dakuh VI<br>Jatan Dakuh VI<br>Jatan Dakuh VI<br>Jatan Dakuh VI<br>Jatan Dakuh VI<br>Jatan Dakuh VI<br>Jatan Dakuh VI<br>Jatan Dakuh Charaka Selatan<br>J. Hadiah, Grogol<br>J. Pahlawan, Ciputat, Tangerang Sela<br>J. Kramat Kwitang, Kee. Senen, Kota<br>J. Kincir Raya, Kee. Gengkareng Tim,<br>J. Kincir Raya, Kee. Senen, Kota                                                                                                    | No. Telp           0218445xxx           0218445xxx           0218465xxx           0216198xxx           0216713xxx           02187713xxx           02187713xxx           02187713xxx           02187713xxx           02187713xxx           02187713xxx           02187713xxx           02187213xxx           02187210xxx           02187210xxx           02187210xxx           02187210xxx           02187210xxx           02126683xxx           0217423xxx           taan           0217423xxx           Kecamatax           08120267x           02183500267x                                                                                                    | C Refresh<br>Juntiah Lansia<br>200 orang Tri<br>101 - 200 orang Tri<br>200 orang Tri<br>200 orang Tri<br>200 orang Tri<br>200 orang Tri<br>100 orang Tri<br>11 - 60 orang Tri<br>11 - 60 orang Tri<br>11 - 60 orang Tri<br>11 - 60 orang Tri<br>11 - 60 orang Tri<br>11 - 60 orang Tri<br>11 - 60 orang Tri<br>11 - 50 orang Tri<br>11 - 50 orang Tri<br>11 - 50 orang Tri<br>11 - 50 orang Tri<br>11 - 50 orang Tri<br>11 - 50 orang Tri<br>11 - 50 orang Tri<br>11 - 50 orang Tri<br>11 - 50 orang Tri<br>11 - 50 orang Tri<br>xu 11 - 50 orang Tri<br>xu 11 - 50 orang Tri<br>xu 11 - 50 orang Tri                                                                                                    |       |  |
| Hasil                              | Soraya MS<br>Admin<br>Masabaard<br>Manajemen Data User<br>Manajemen Data User<br>Manajemen Data User<br>Manajemen Data User<br>Manajemen Data User<br>Manajemen Data User                                                                                                    | M<br>Carl Panti Jor<br>1 Panti Jompo A<br>2 Panti Jompo A<br>2 Panti Jompo A<br>3 Panti Jompo C<br>4 Panti Jompo C<br>4 Panti Jompo C<br>5 Panti Jompo C<br>6 Panti Jompo C<br>8 Panti Jompo F<br>7 Panti Jompo F<br>7 Panti Jompo F<br>10 Panti Jompo I<br>11 Panti Jompo L<br>12 Panti Jompo L<br>13 Panti Jompo M<br>14 Panti Jompo M<br>15 Panti Jompo O<br>16 Panti Jompo O<br>16 Panti Jompo O<br>16 Panti Jompo O<br>16 Panti Jompo O<br>16 Panti Jompo O<br>16 Panti Jompo O<br>17 Panti Jompo Q                                                                                                    | anajemen Data Panti Jompo<br>mpo<br>Jalan Bina Marga<br>J. Jelambar Selatan II<br>J. Cendrawasih VI<br>J. Margaguna Jakarta Selatan<br>J. Rado Dalam Raya<br>Jalan Jalambar Selatan II<br>J. Raya Ciracas<br>Jalan Dukuh III<br>J.Raya Ciracas<br>Jalan Dukuh VI<br>Jalan Dukuh VI<br>Jalan Dukuh VI<br>Jalan Dukuh VI<br>Jalan Dukuh JI<br>J.Rayaman<br>J. Hadiah, Grogol<br>J. Pahlawan, Ciputat, Tangerang Sela<br>J. Kramat Kwitang, Kec. Senen, Kota<br>J. Kramat Kwitang, Kec. Senen, Kota<br>J. Kramat Kwitang, Kec. Senen, Kota                                                                                                    | No. Teip<br>O218445xxx<br>O216198xx<br>O216198xx<br>O216198xx<br>O2187713xx<br>O2187713xx<br>O218415xx<br>O218415xx<br>O218415xx<br>O218405xx<br>O218694xx<br>O2126694xx<br>O2126694xx<br>O2126694xx<br>O2126694xx<br>O2126694xx<br>O2126694xx<br>O2126694xx<br>O212681154xx<br>O215683xx<br>O215683xx<br>O215683xx<br>O215694xx<br>O2126942x<br>O2126942x<br>O212                                                                                                    | C Refresh<br>Juniah Lansla<br>> 200 orang Te<br>101 - 200 orang Ku<br>> 200 orang Ku<br>> 200 orang Ku<br>> 200 orang Ku<br>11 - 60 orang Ku<br>11 - 60 or |       |  |
| Hasil                              | Soraya MS<br>Admin<br>Masabboard<br>Manajemen Panti Jompo<br>Manajemen Data Kriteria<br>Manajemen Data User<br>Manajemen Data User<br>Logout                                                                                                    | M<br>Carl Panti Jompo A<br>1 Panti Jompo A<br>2 Panti Jompo A<br>2 Panti Jompo C<br>4 Panti Jompo C<br>5 Panti Jompo F<br>6 Panti Jompo F<br>7 Panti Jompo F<br>8 Panti Jompo H<br>9 Panti Jompo H<br>10 Panti Jompo K<br>11 Panti Jompo K<br>12 Panti Jompo M<br>13 Panti Jompo M<br>14 Panti Jompo M<br>15 Panti Jompo M<br>16 Panti Jompo M<br>16 Panti Jompo M                                                                                                    | anajemen Data Panti Jompo<br>mpo<br>Jalan Bina Marga<br>Jalan Bina Marga<br>Jalan Sina Marga<br>Jalan Jima Marga<br>Jalan Jakin Vi<br>J. Kardio Dalam Raya<br>Jalan Jakin Vi<br>Jalan Dakin Vi<br>Jalan Dakin Vi<br>Jalan Dakin Vi<br>Jalan Dakin Vi<br>Jalan Dakin Vi<br>Jalan Dakin Vi<br>Jalan Dakin Vi<br>Jalan Dakin Qiputat, Tangerang Sela<br>J. Hadah, Grogol<br>J. Pahawan, Ciputat, Tangerang Sela<br>J. Kamat Kwitang, Kes. Senen, Kota                                                                                                    | No. Tsup<br>O218445xxx<br>O216198xx<br>O216198xx<br>O2167713xx<br>O215643xxx<br>O215643xxx<br>O218402xxx<br>O218402xxx<br>O218402xxx<br>O218402xxx<br>O218402xxx<br>O218402xxx<br>O218402xxx<br>O218402xxx<br>O218402xxx<br>O21841154xx<br>O215683xx<br>Marta Pu O217423xxx<br>Kecamata 081294214x<br>Kecamata 081294214x<br>Kecamata 081294214x                                                                                                    | C       Refresh         > 200 orang       Tr         > 200 orang       Tr         > 200 orang       Tr         > 200 orang       Tr         > 200 orang       Tr         > 200 orang       Tr         > 200 orang       Tr         > 200 orang       Tr         > 200 orang       Tr         > 200 orang       Tr         11 - 50 orang       Ku         11 - 50 orang       Ku                                                                                                    |       |  |
| Hasil                              | Soraya MS<br>Admin                                                                                                    | M<br>Carl Panti Jon<br>1 Panti Jompo A<br>2 Panti Jompo A<br>3 Panti Jompo C<br>4 Panti Jompo C<br>5 Panti Jompo C<br>6 Panti Jompo F<br>7 Panti Jompo F<br>8 Panti Jompo H<br>9 Panti Jompo H<br>9 Panti Jompo J<br>11 Panti Jompo J<br>12 Panti Jompo M<br>14 Panti Jompo M<br>14 Panti Jompo M<br>15 Panti Jompo M<br>16 Panti Jompo M<br>16 Panti Jompo M<br>16 Panti Jompo M<br>16 Panti Jompo M<br>16 Panti Jompo M<br>16 Panti Jompo M<br>16 Panti Jompo M<br>16 Panti Jompo M                                                                                                    | anajemen Data Panti Jompo<br>mpo<br>Jalan Bina Marga<br>J. Jelembar Selatan II<br>J. Cendrawasih Vi<br>J. Margaguna Jakarta Selatan<br>J. Radio Dalam Raya<br>Jalan Jelambar Selatan II<br>J.R. Raya Ciracas<br>Jalan Dukuh III<br>J.R. Swasembada Barat<br>J.P. Pahlawan, Ciputat, Tangerang Sela<br>J. Hadiah, Grogol<br>J. Pahlawan, Ciputat, Tangerang Sela<br>J. Hadiah, Grogol<br>J. Hadiah, Grogol<br>J. Hadiah, Cirogol<br>J. Hadiah, Cirogol<br>J. Hadiah, Grogol                                                                                                    | No. Telp<br>0218445xxx<br>0216198xx<br>0216198xx<br>0216198xx<br>0215643xxx<br>02187713x0<br>0215643xxx<br>0218642xx<br>0218642xx<br>0218642xx<br>0218643xx<br>0218643xx<br>021683xx<br>021683x<br>021683xx<br>021683xx<br>021683xx<br>021683xx<br>021683xx<br>021683xx<br>021683xx<br>021683xx<br>021683xx<br>021683xx<br>021683xx<br>021683xx<br>021683xx<br>021683xx<br>021683xx<br>021683xx<br>021683xx<br>021683xx<br>021683xx<br>021684x<br>021684x<br>021644x<br>021644x<br>0216 | C       Refresh         > 200 orang       Tk         > 200 orang       Tk         > 200 orang       Tk         > 200 orang       Tk         > 200 orang       Tk         > 200 orang       Tk         > 200 orang       Tk         > 200 orang       Tk         > 200 orang       Tk         > 200 orang       Tk         > 200 orang       Tk         > 100 orang       Tk         11 - 50 orang       Tk         11 - 50 orang       Tk                                                                                                    |       |  |
| Hasil                              | Soraya MS<br>Admin                                                                                                    | M<br>Carl Panti Jon<br>1 Panti Jompo A<br>2 Panti Jompo A<br>3 Panti Jompo A<br>3 Panti Jompo C<br>4 Panti Jompo C<br>5 Panti Jompo C<br>6 Panti Jompo C<br>8 Panti Jompo G<br>8 Panti Jompo G<br>9 Panti Jompo J<br>10 Panti Jompo J<br>11 Panti Jompo J<br>11 Panti Jompo J<br>13 Panti Jompo M<br>14 Panti Jompo M<br>15 Panti Jompo M<br>16 Panti Jompo M<br>16 Panti Jompo M<br>16 Panti Jompo M<br>16 Panti Jompo M<br>16 Panti Jompo M<br>16 Panti Jompo M                                                                                                    | anajemen Data Panti Jompo<br>mpo<br>Jalan Bina Marga<br>J. Jelambar Selatan II<br>J. Cendrawash VI<br>J. Margaguna Jakarta Selatan<br>J. Radio Dalam Raya<br>Jalan Jelambar Selatan II<br>J. Raya Cincas<br>Jalan Dukuh IU<br>J. Raya Cincas<br>Jalan Dukuh IU<br>J. Swasembada Barat<br>J. Pademagan<br>J. Pademagan<br>J. Pademagan<br>J. Vama, Kec. Pd. Aren, Koti Tanger<br>J. Kamat Kwitang, Kec. Sener, Koti<br>J. Runah Sakit Ancol, kel. Sunter Age                                                                                                    | No. Telp<br>0218445xxx<br>0216198xx<br>0216198xx<br>0216198xx<br>02167713xx<br>02187713xx<br>0218415xx<br>0218415xx<br>0218415xx<br>0218415xx<br>0218415xx<br>02143563xx<br>021435683xx<br>021435684xx<br>021435684xx<br>021435684xx<br>021435684xx<br>021435684xx<br>021435684xx<br>021435684xx<br>021435684xx<br>021435684xx<br>0214040xx<br>0214040xx<br>0214014xx<br>0214014xx<br>0214014xx<br>0214014xx<br>0214014xx<br>0214014xx<br>0214014xx<br>0214014xx<br>0214014xx<br>0214014xx<br>0214000x<br>0214000x<br>000000000000000000000000000000000                                                                                                    | C       Refresh         > 200 orang       Ku         > 200 orang       Ku         > 200 orang       Ku         > 200 orang       Ku         > 200 orang       Ku         > 200 orang       Ku         > 200 orang       Ku         > 200 orang       Ku         > 100 orang       Ku         11 - 60 orang       Ku         11 - 50 orang       Ku         11 - 50 orang       Ku                                                                                                    |       |  |
| Hasil                              | Soraya MS<br>Admin<br>Cashboard<br>Cashboard<br>Cashb | M<br>Carl Panti Jon<br>1 Panti Jompo A<br>2 Panti Jompo A<br>3 Panti Jompo A<br>3 Panti Jompo C<br>4 Panti Jompo C<br>5 Panti Jompo C<br>8 Panti Jompo C<br>8 Panti Jompo C<br>8 Panti Jompo C<br>8 Panti Jompo C<br>8 Panti Jompo C<br>9 Panti Jompo C<br>10 Panti Jompo I<br>10 Panti Jompo I<br>11 Panti Jompo L<br>13 Panti Jompo M<br>14 Panti Jompo M<br>15 Panti Jompo M<br>16 Panti Jompo D<br>16 Panti Jompo Q                                                                                                    | anajemen Data Panti Jompo<br>mpo<br>Jalan Bina Marga<br>J. Jelambar Selatan II<br>JI. Cendrawash VI<br>JI. Margaguna Jakarta Selatan<br>JI. Radio Dalam Raya<br>Jalan Dakuh II<br>JI. Raya Cineas<br>Jalan Dukuh IV<br>Jalan Dukuh IV<br>Jana Dukuh II<br>JI. Swasembada Barat<br>J. Pademangan<br>J. Pademangan<br>J. Pademangan<br>J. Pademangan<br>J. Kincir Raya, Kel. Cengtareng Tim,<br>J. Kincir Raya, Kel. Cengtareng Tim,<br>J. Kuncir Raya, Kel. Cengtareng Tim,                                                                                                    | No. Telp<br>0218445xxx<br>0216198xx<br>0216198xx<br>0216198xx<br>02187713xx<br>02187713xx<br>02187713xx<br>0218415xxx<br>0218415xxx<br>0218415xxx<br>021436643xx<br>02143665xx<br>02143665xx<br>02143665xx<br>02143665xx<br>02143665xx<br>02143665xx<br>02143665xx<br>02143665xx<br>02143665xx<br>02143665xx<br>02143665xx<br>02143665xx<br>02143665xx<br>02143665xx<br>02143665xx<br>02143625xx<br>02143625xx<br>021435xx<br>021425xx<br>021425xx<br>021425xx<br>021425xx<br>021425xx<br>021425xx<br>021425xx<br>021425xx<br>021425xx<br>021425xx<br>021425xx<br>021425xx<br>021425xx<br>021425xx<br>021425xx<br>021425xx<br>021425xx<br>021425xx<br>021425xx<br>021425xx<br>02145xx<br>021425xx<br>021425xx<br>021425xx<br>021425xx<br>02145xx<br>021425xx<br>02145xx<br>021425xx<br>02145xx<br>02145xx<br>00                                                                               | C       Refresh         > 200 orang       Ke         > 200 orang       Ke         > 200 orang       Ke         > 200 orang       Ke         > 200 orang       Ke         > 200 orang       Ke         > 200 orang       Ke         > 200 orang       Ke         51 - 100 orang       Ke         11 - 50 orang       Ke         51 - 100 orang       Ke         11 - 50 orang       Ke         51 - 100 orang       Ke         51 - 100 orang       Ke                                                                                                    |       |  |
| Hasil                              | Soraya MS<br>Admin<br>Dashboard<br>Dashboard<br>Dashboard<br>Manajemen Panti Jompo<br>Manajemen Data Kriteria<br>Manajemen Data User<br>Logout<br>Dagut<br>Dashboard<br>Dashboard       | M<br>Carl Panti Jongo A<br>1 Panti Jongo A<br>2 Panti Jongo A<br>3 Panti Jongo C<br>4 Panti Jongo C<br>4 Panti Jongo C<br>5 Panti Jongo C<br>8 Panti Jongo C<br>8 Panti Jongo C<br>8 Panti Jongo C<br>8 Panti Jongo C<br>8 Panti Jongo C<br>8 Panti Jongo C<br>10 Panti Jongo C<br>11 Panti Jongo L<br>13 Panti Jongo L<br>13 Panti Jongo N<br>14 Panti Jongo N<br>15 Panti Jongo N<br>15 Panti Jongo Q                                                                                                    | anajemen Data Panti Jompo<br>mpo<br>Jalan Bina Marga<br>J. Jelambar Selatan II<br>JI. Cendrawasih VI<br>JJ. Cendrawasih VI<br>J. Gendrawasih VI<br>J. Gendrawasih VI<br>J. Gendrawasih VI<br>Jalan Jalam Dakuh III<br>JI. Raya Cineas<br>Jalan Dukuh IV<br>Jalan Dukuh III<br>JI. Swasembada Barat<br>J. Pahlawan, Ciputat, Tangerang Sela<br>J. Pahlawan, Ciputat, Tangerang Sela<br>J. Warnat Kwitang, Kec. Senen, Kota<br>JI. Kamat Kwitang, Kec. Senen, Kota<br>JI. Kamat Kwitang, Kec. Senen, Kota<br>JI. Rumah Sakit Ancol, kel. Sunter Aga                                                                                                    | No. Telp<br>0218445000<br>0216198000<br>0216198000<br>0216198000<br>0216643000<br>0216643000<br>0216643000<br>0216643000<br>0216643000<br>0216643000<br>0216643000<br>0216643000<br>0216643000<br>0216643000<br>0216643000<br>0216643000<br>0216643000<br>0216643000<br>0216643000<br>0216643000<br>0216643000<br>0216643000<br>0216264300<br>02143663000<br>0216643000<br>02143663000<br>02143663000<br>02143663000<br>02143663000<br>02143663000<br>02143663000<br>0214365000<br>0214365000<br>0214365000<br>0214365000<br>0214365000<br>0214365000<br>0214365000<br>0214365000<br>0214365000<br>0214365000<br>0214365000<br>0214365000<br>0214365000<br>02143650000<br>0214365000<br>0214365000<br>0214365000<br>0214365000<br>0214365000<br>0214550000<br>0214550000<br>0214550000<br>0214550000<br>0214550000<br>0214550000<br>0214550000<br>0214550000<br>0214550000<br>0214550000<br>0214550000<br>0214550000<br>0214550000<br>0214550000<br>0214550000<br>02145500000<br>02145500000<br>02145500000<br>02145500000<br>02145500000<br>0214550000000<br>0214550000000000000000000000000000000000                                                                                                    | C       Refresh         > 200 orang       K         > 200 orang       K         > 200 orang       K         > 200 orang       K         > 200 orang       K         > 200 orang       K         > 200 orang       K         S1 - 100 orang       K         11 - 50 orang       K         11 - 50 orang       K         11 - 50 orang       K         11 - 50 orang       K         11 - 50 orang       K         11 - 50 orang       K         11 - 50 orang       K         11 - 50 orang       K         x       11 - 50 orang       K         x       11 - 50 orang       K         x       11 - 50 orang       K         x       11 - 50 orang       K         x       11 - 50 orang       K         x       11 - 50 orang       K         x       11 - 50 orang       K         x       11 - 50 orang       K         x       11 - 50 orang       K         x       11 - 50 orang       K         x       11 - 50 orang       K         x       11 - 50 o                                                                                                    |       |  |
| Hasil                              | Soraya MS<br>Admin                                                                                                    | M<br>Cari Panti Jor<br>Panti Jompo A<br>Panti Jompo A<br>Panti Jompo C<br>Panti Jompo C<br>Panti Jompo C<br>Panti Jompo C<br>Panti Jompo C<br>Panti Jompo C<br>Panti Jompo C<br>Panti Jompo C<br>Panti Jompo C<br>Panti Jompo C<br>Panti Jompo C<br>Panti Jompo L<br>Panti Jompo L<br>Panti Jompo L<br>Panti Jompo L<br>Panti Jompo C<br>Panti Jompo C<br>Panti Jombo C<br>Panti Jombo C<br>Panti Jombo C<br>Pa | anajemen Data Panti Jompo<br>mpo<br>ompo Alamat<br>Jalan Bina Marga<br>J. Jelambar Selatan II<br>J. Cendrawash W<br>J. Margaguna Jakata Selatan<br>J. Radio Dalam Raya<br>Jalan Dakuh V<br>Jalan Dukuh V<br>Jalan Dukuh V<br>Jalan Dukuh V<br>Jalan Dukuh K<br>J. Raya Cracas<br>Jalan Dukuh V<br>Jalan Dukuh K<br>J. Raya Cracas<br>J. Padamangan<br>J. Hadiah, Grogol<br>J. Pahlawan, Ciputat, Tangerang Sela<br>J. Kamat Kwitang, Kee. Senen, Kota<br>J. Kincir Raya, Kei. Cengkareng Tim,<br>J. Kamat Kwitang, Kee. Senen, Kota<br>J. Kincir Raya, Kei. Cengkareng Tim,<br>J. Kamat Sakit Ancol, kei. Sunter Agu                                                                                                    | No. Telp     0218445000     021619800     021619800     021619800     021619800     021619800     0216504300     0216564300     0216564300     0214356000     021569400     0214356000     021569400     0217401000     ang Selata 0816115400     Jakata 0 0217423000     ang Selata 0816115400     Jakata 0 0217423000     ang Selata 0816115400     Jakata 0 0217423000     ang, kee. T. 08135020600                                                                                                    | C Refresh                                                                                                    | Dahan |  |
| Hasil<br>Kesim<br>6                | Soraya MS<br>Admin<br>Dashboard<br>Daftar Rekomendasi<br>Manajemen Data User<br>Manajemen Data User<br>Cogout<br>Degulan: Sistem<br>User (admin)                                                                                                    | M<br>Carl Panti Jon<br>Panti Jompo A<br>Panti Jompo A<br>Panti Jompo A<br>Panti Jompo C<br>A Panti Jompo C<br>A Panti Jompo C<br>A Panti Jompo C<br>A Panti Jompo C<br>B Panti Jompo B<br>Panti Jompo A<br>Panti Jompo A<br>Panti J   | anajemen Data Panti Jompo<br>mpo<br>Impo Alamat<br>Jatan Bina Marga<br>J. Jelambar Selatan II<br>J. Cendrawasih VI<br>J. Rado Dalam Baya<br>Jalan Okuh V<br>Jatan Dukuh V<br>Jatan Dukuh V<br>Jatan Dukuh V<br>Jatan Dukuh V<br>Jatan Dukuh K<br>J. Radormanga<br>J. Hadiah, Gropol<br>J. Pahlawan, Ciputat, Tangerang Sela<br>J. Kamat Kwitang, Kee. Senen, Kota<br>J. Kamat Kwitang, Kee. Senen, Kota<br>J. Kamat Kwitang, Kee. Senen, Kota<br>J. Kamat Kwitang, Kee. Senen, Kota<br>J. Kamat Kwitang, Kee. Senen, Kota<br>J. Kamat Kwitang, Kee. Senen, Kota<br>J. Kamat Kwitang, Kee. Senen, Kota<br>J. Kamat Kwitang, Kee. Senen, Kota<br>J. Kamat Kwitang, Kee. Senen, Kota<br>J. Kamat Kwitang, Kee. Senen, Kota<br>J. Kamat Kwitang, Kee. Senen, Kota<br>J. Kamat Kwitang, Kee. Senen, Kota<br>J. Kamat Kwitang, Kee. Senen, Kota<br>J. Rumah Sakit Ancol, kel. Sunter Age | No. Tsip<br>O218445xxx<br>O218198xx<br>O216198xx<br>O216198xx<br>O216198xx<br>O216713xx<br>O218713xx<br>O218713xx<br>O218713xx<br>O2187415xx<br>O2186105xx<br>O21663xx<br>O21661154x0<br>Jakarta Pu O217423xxx<br>Kecamatai O61204214x<br>Jakarta Pu O217423xxx<br>Kecamatai O61204214x<br>Jakarta Pu O217423xxx<br>Kecamatai O61204214x<br>Jakarta Pu O217423xxx<br>Kecamatai O61204214x<br>Jakarta Pu O217423xxx<br>Kecamatai O61204214x<br>Jakarta Pu O217423xxx                                                                                                    | C Refresh                                                                                                    | bahan |  |

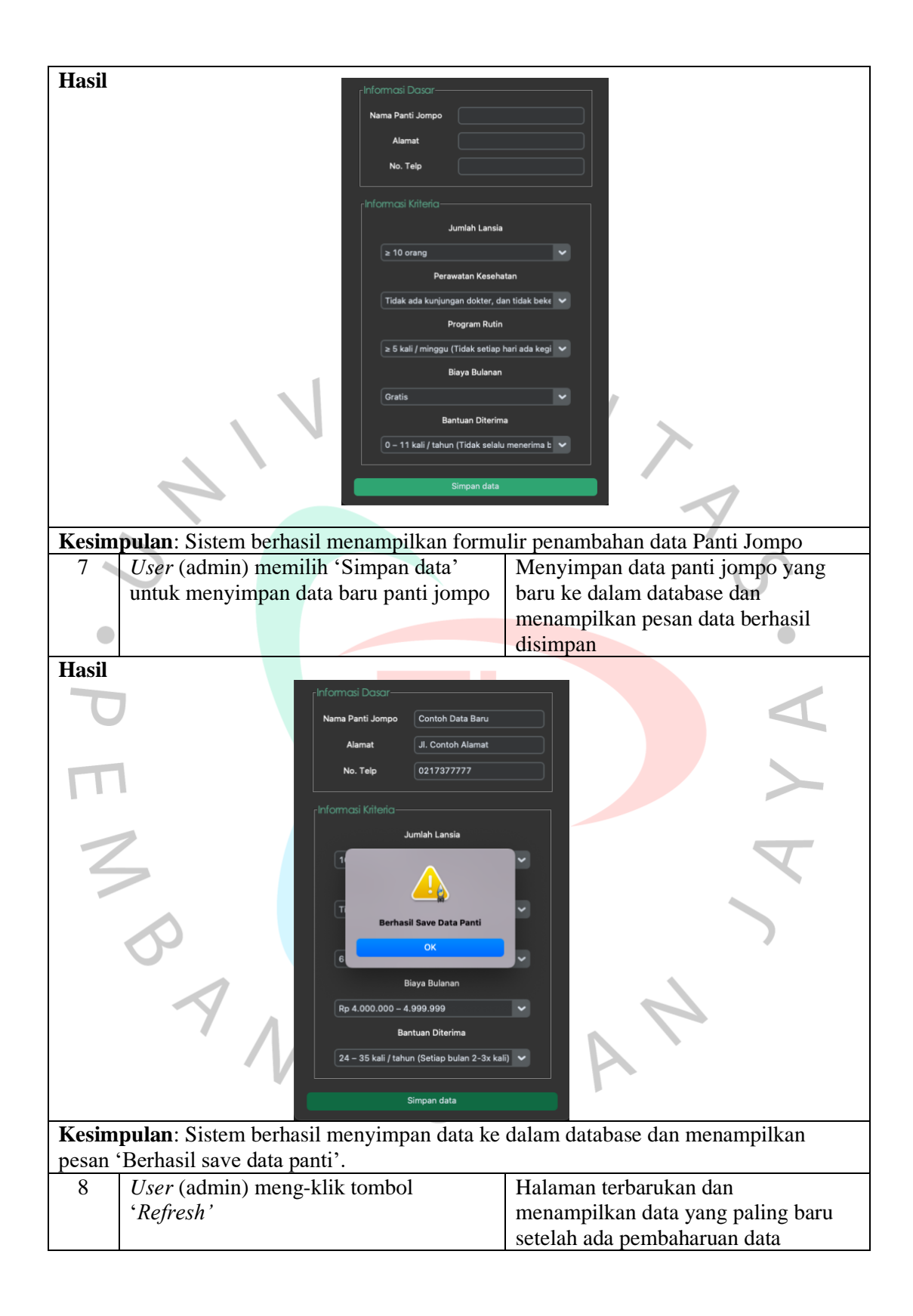

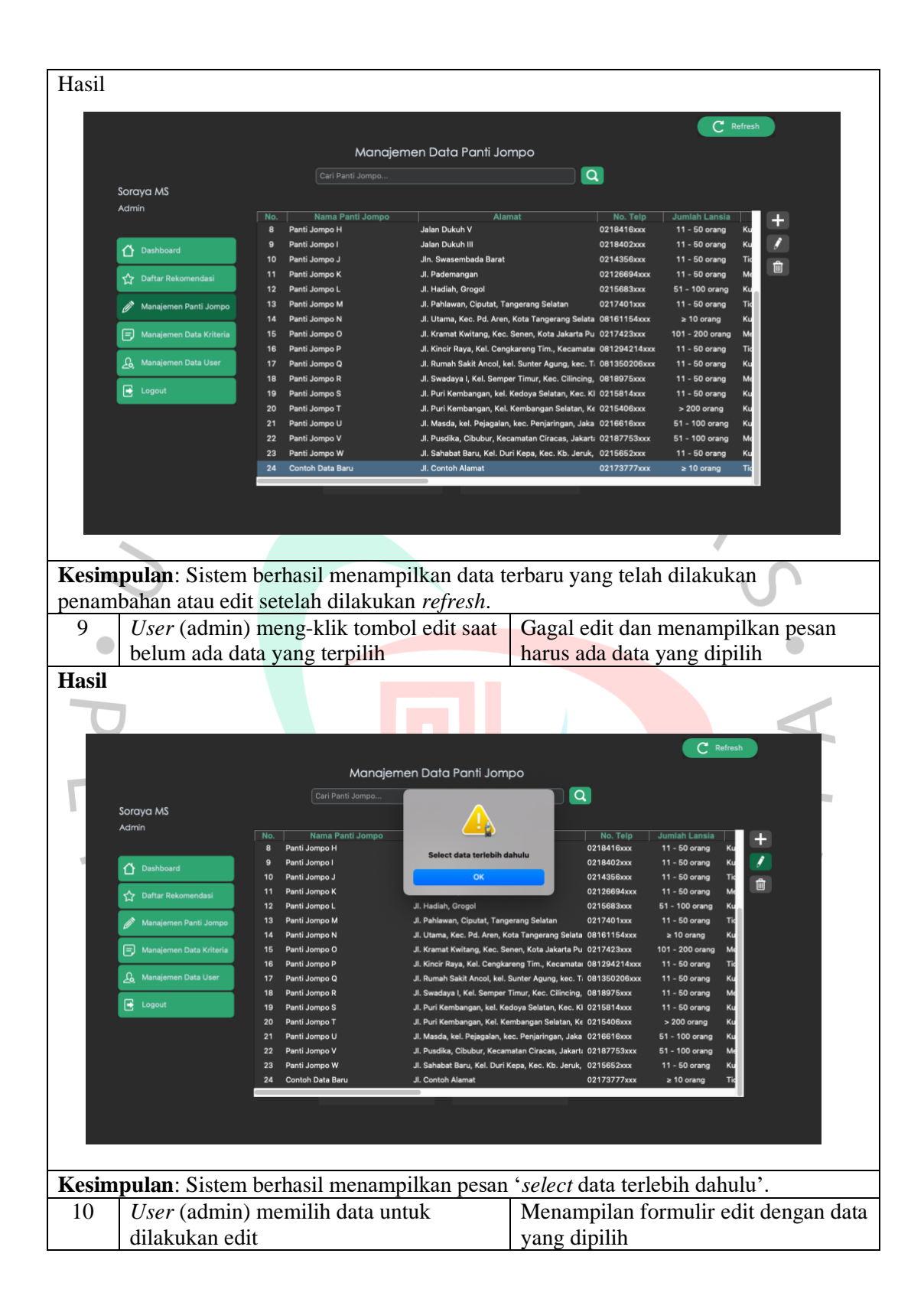

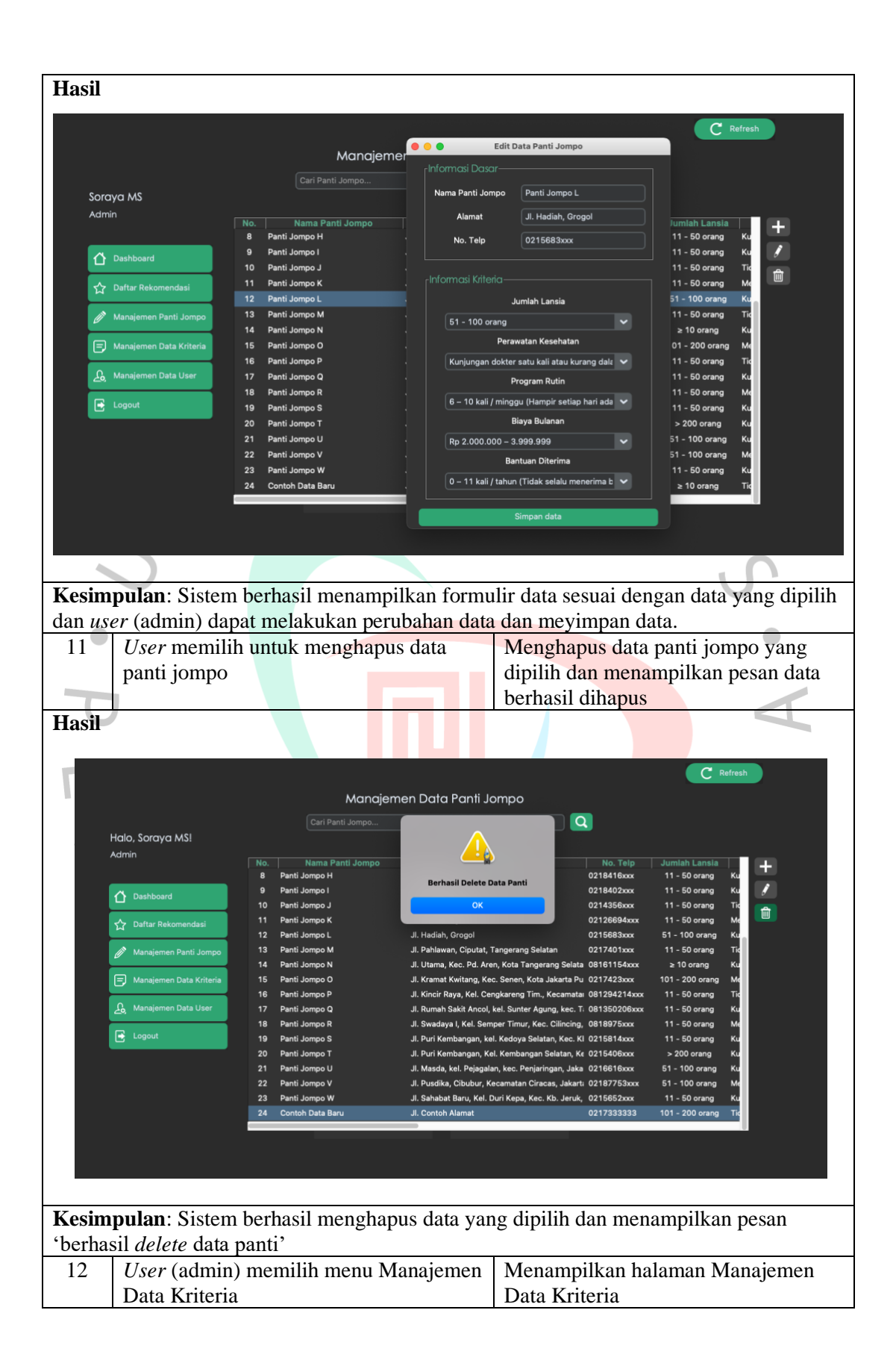

| Hasil        |                           |          |                                                |                                      |                                              |                                          |                     |
|--------------|---------------------------|----------|------------------------------------------------|--------------------------------------|----------------------------------------------|------------------------------------------|---------------------|
|              |                           |          |                                                |                                      |                                              |                                          | C Refresh           |
|              |                           |          | Manajeme                                       | en Data Krite                        | ria                                          |                                          |                     |
|              |                           |          |                                                |                                      |                                              | Q                                        |                     |
| Sora<br>Admi | ya MS<br>n                |          |                                                |                                      |                                              |                                          |                     |
|              |                           | No.<br>1 | Nama Kriteria<br>Jumlah Lansia                 |                                      | Bobot<br>4                                   | Atribut<br>Benefit                       | 1                   |
| <u></u>      | Dashboard                 |          | Perawatan Kesehatan                            |                                      |                                              | Cost                                     |                     |
| ☆            | Daftar Rekomendasi        | 3<br>4   | Program Rutin<br>Biaya Bulanan                 |                                      | 2<br>3                                       | Cost<br>Cost                             |                     |
|              | Manajemen Panti Jompo     |          | Bantuan Diterima                               |                                      |                                              | Cost<br>aling rendah - 5 paling utama    |                     |
|              | Manajemen Data Kriteria   | No. N    | lai Crips Nama Crips                           |                                      | Deskripsi Crips                              | 3                                        | 7                   |
|              | Manalaman Data Lisar      | 1<br>2   | 1 Jumlah Lansia<br>2 Jumlah Lansia             | ≥ 10 orang<br>11 - 50 orang          |                                              | l i i i i i i i i i i i i i i i i i i i  | _                   |
| 20.          | Manajemen Data Oser       | 3        | 3 Jumlah Lansia                                | 51 - 100 orang                       |                                              |                                          |                     |
|              | Logout                    | 5        | 5 Jumlah Lansia                                | > 200 orang                          |                                              |                                          |                     |
|              |                           | 6<br>7   | 1 Perawatan Kesehatan<br>2 Perawatan Kesehatan | Tidak ada kunjun<br>Tidak ada kunjun | igan dokter, dan tida<br>igan dokter khusus. | ak bekerjasama deng<br>namun bekeriasama |                     |
|              |                           |          |                                                |                                      |                                              |                                          |                     |
|              |                           |          |                                                |                                      |                                              |                                          |                     |
|              |                           |          |                                                |                                      |                                              |                                          |                     |
|              |                           |          |                                                |                                      |                                              |                                          |                     |
|              |                           |          |                                                |                                      |                                              |                                          | 10                  |
| Kesim        | pulan: Sisten             | n berha  | sil menampilk                                  | an halam                             | an Mana                                      | ijemen Da                                | ta Kriteria         |
| 13           | User (admin               | ı) mem   | ilih data kriteri                              | ia                                   | Menam                                        | pilkan for                               | mulir edit kriteria |
|              | untuk dilaku              | ıkan ed  | it                                             |                                      | sesuai o                                     | lata yang o                              | dipilih             |
| Hasil        |                           |          |                                                |                                      |                                              |                                          |                     |
|              | 1                         |          |                                                |                                      | 1                                            |                                          |                     |
|              | <sub>r</sub> Edit Kriteri | ia—      |                                                |                                      |                                              |                                          |                     |
|              |                           |          |                                                |                                      |                                              |                                          |                     |
|              | Nama                      | Kriteri  | a í                                            | Jumlah                               | Lansia                                       |                                          |                     |
| · •          |                           |          | Ξ (                                            |                                      | Lanoia                                       |                                          |                     |
|              | Bo                        | hot      |                                                | л                                    |                                              |                                          |                     |
| 1            |                           | 001      |                                                | 7                                    |                                              |                                          |                     |
|              |                           |          | •                                              | Donofit                              |                                              |                                          |                     |
|              | Au                        | ibut     |                                                | Benefit                              |                                              |                                          | × 1                 |
|              |                           |          |                                                |                                      |                                              |                                          |                     |
|              |                           |          |                                                |                                      |                                              |                                          |                     |
| Simpan data  |                           |          |                                                |                                      |                                              |                                          |                     |
|              |                           |          |                                                |                                      |                                              |                                          |                     |
|              | 4                         |          | /                                              |                                      |                                              | 2                                        |                     |
| Kesim        | pulan: Sisten             | n berha  | sil menampilk                                  | an formu                             | lir edit k                                   | riteria yan                              | ıg dipilih.         |
| 14           | User (admin               | ı) mem   | ilih data crips                                | untuk                                | Menam                                        | pilkan for                               | mulir edit crips    |
|              | dilakukan ec              | lit      |                                                |                                      | sesuai o                                     | lata yang d                              | dipilih             |

| Hasil                                                          |                                         |                                                            |                             |  |
|----------------------------------------------------------------|-----------------------------------------|------------------------------------------------------------|-----------------------------|--|
|                                                                |                                         |                                                            | C Refresh                   |  |
| Hello, (User)!                                                 | Manajemen Data Kri                      | teria, Bobot, dan Crips                                    |                             |  |
| Admin                                                          |                                         | Edit Crips                                                 |                             |  |
|                                                                | 1 J. Edit Crips                         |                                                            | lenefit                     |  |
| Dashboard                                                      | 2 Pr Kriteria<br>3 Pr                   |                                                            | Cost Cost                   |  |
| 🟠 Daftar Rekomendasi                                           | 4 Bi                                    | 2                                                          | Cost                        |  |
| 🧳 Manajemen Panti Jompo                                        |                                         | md                                                         | Lost<br>ah - 5 paling utama |  |
| 🗐 Manajemen Data Kriteria                                      | No. Nilai C                             | Simpan data                                                |                             |  |
| Ω Manaiemen Data User                                          | 2 2 Jumlah Lansia                       | 11 - 50 orang                                              |                             |  |
|                                                                | 3 3 Jumlah Lansia<br>4 4 Jumlah Lansia  | 51 - 100 orang<br>101 - 200 orang                          |                             |  |
| Logout                                                         | 5 5 Jumlah Lansia                       | > 200 orang<br>Tidak ada kuniumana daktar, dan tidak bakar | income desc                 |  |
|                                                                | 7 2 Perawatan Kesehatan                 | Tidak ada kunjungan dokter khusus, namun                   | jasarna deng<br>bekerjasama |  |
|                                                                | 8 3 Perawatan Kesehatan                 | Kunjungan dokter satu kali atau kurang dalai               | n sebulan.                  |  |
|                                                                |                                         |                                                            |                             |  |
|                                                                |                                         |                                                            |                             |  |
|                                                                |                                         | 、<br>、                                                     | . ()                        |  |
| Kesimpulan: Sister                                             | m berhasil menampilka                   | n formulir edit crip                                       | s yang dipilih.             |  |
| 15 User (admi                                                  | n) memilih menu Man                     | ajemen Menampil                                            | kan halaman Manajemen       |  |
| User                                                           |                                         | User                                                       |                             |  |
| Hasil                                                          |                                         |                                                            |                             |  |
|                                                                |                                         |                                                            |                             |  |
|                                                                |                                         |                                                            | C Refresh                   |  |
|                                                                | Manaje                                  | men Data User                                              |                             |  |
|                                                                |                                         |                                                            | 2                           |  |
|                                                                |                                         |                                                            |                             |  |
| Dashboard                                                      | No. Nama User Use<br>1 Soraya MS soraya | rname Password password Admin                              | Role                        |  |
| රු Daftar Rekomendasi                                          | 2 Admin admin<br>3 Tamu quest           | contohpassword Admin<br>passwordlainnya User               |                             |  |
| Manajemen Panti Jompo                                          |                                         | ,                                                          |                             |  |
| Manaiemen Data Kriteria                                        |                                         |                                                            |                             |  |
|                                                                |                                         |                                                            |                             |  |
|                                                                |                                         |                                                            |                             |  |
| Logout                                                         |                                         |                                                            |                             |  |
|                                                                |                                         |                                                            |                             |  |
|                                                                |                                         |                                                            |                             |  |
|                                                                | U                                       |                                                            |                             |  |
| Kesimpulan: Sistem berhasil menampilkan halaman Manajemen User |                                         |                                                            |                             |  |
| 16 User (admi                                                  | n) memilih tambah unt                   | uk Menampil                                                | kan formulir penambahan     |  |
| melakukan                                                      | penambahan data user                    | <i>user</i> baru                                           |                             |  |

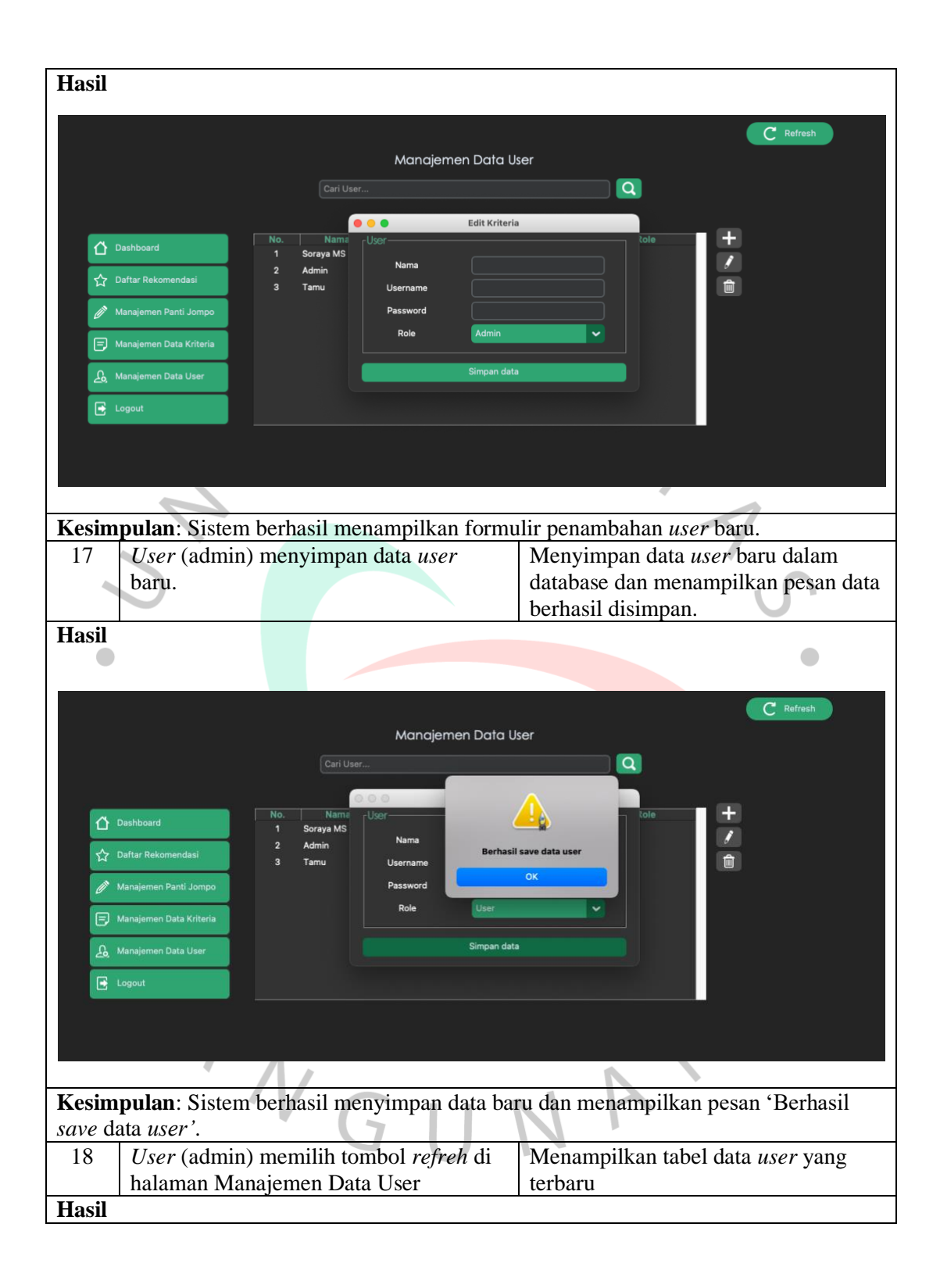

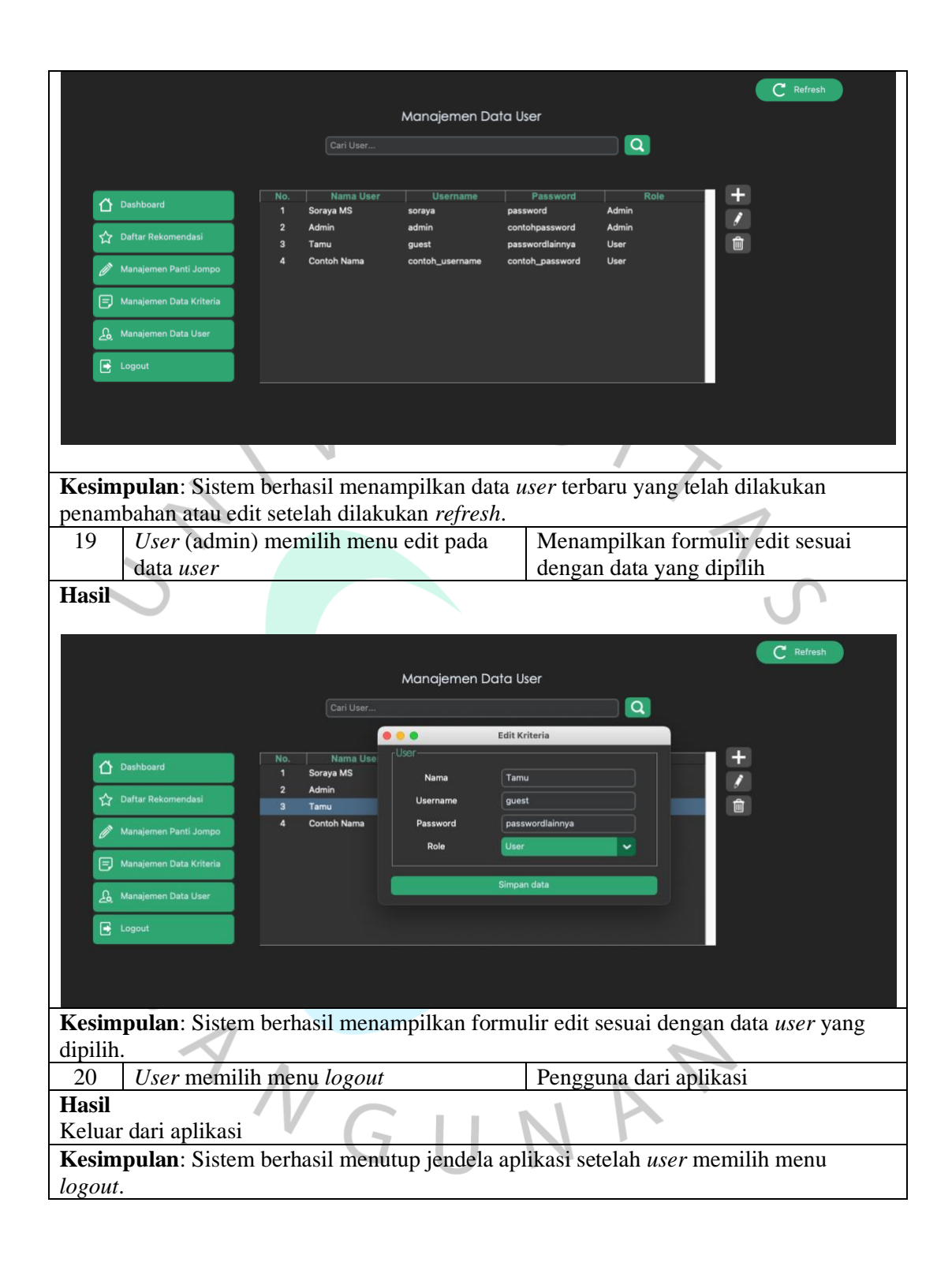